# Electronic Visit Verification (EVV) Training

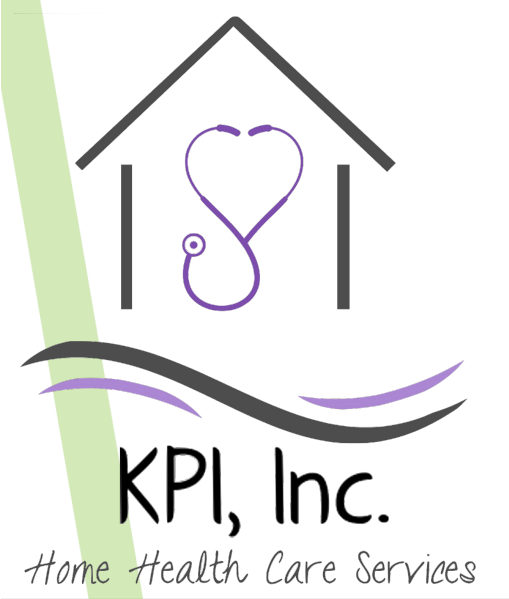

## HIPAA FYI

## No client information

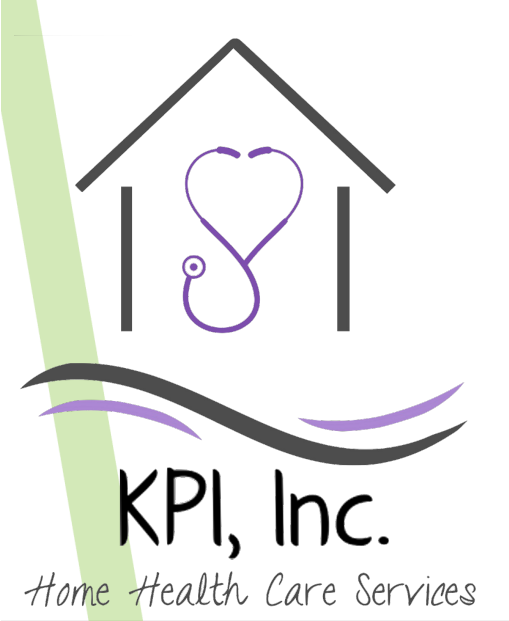

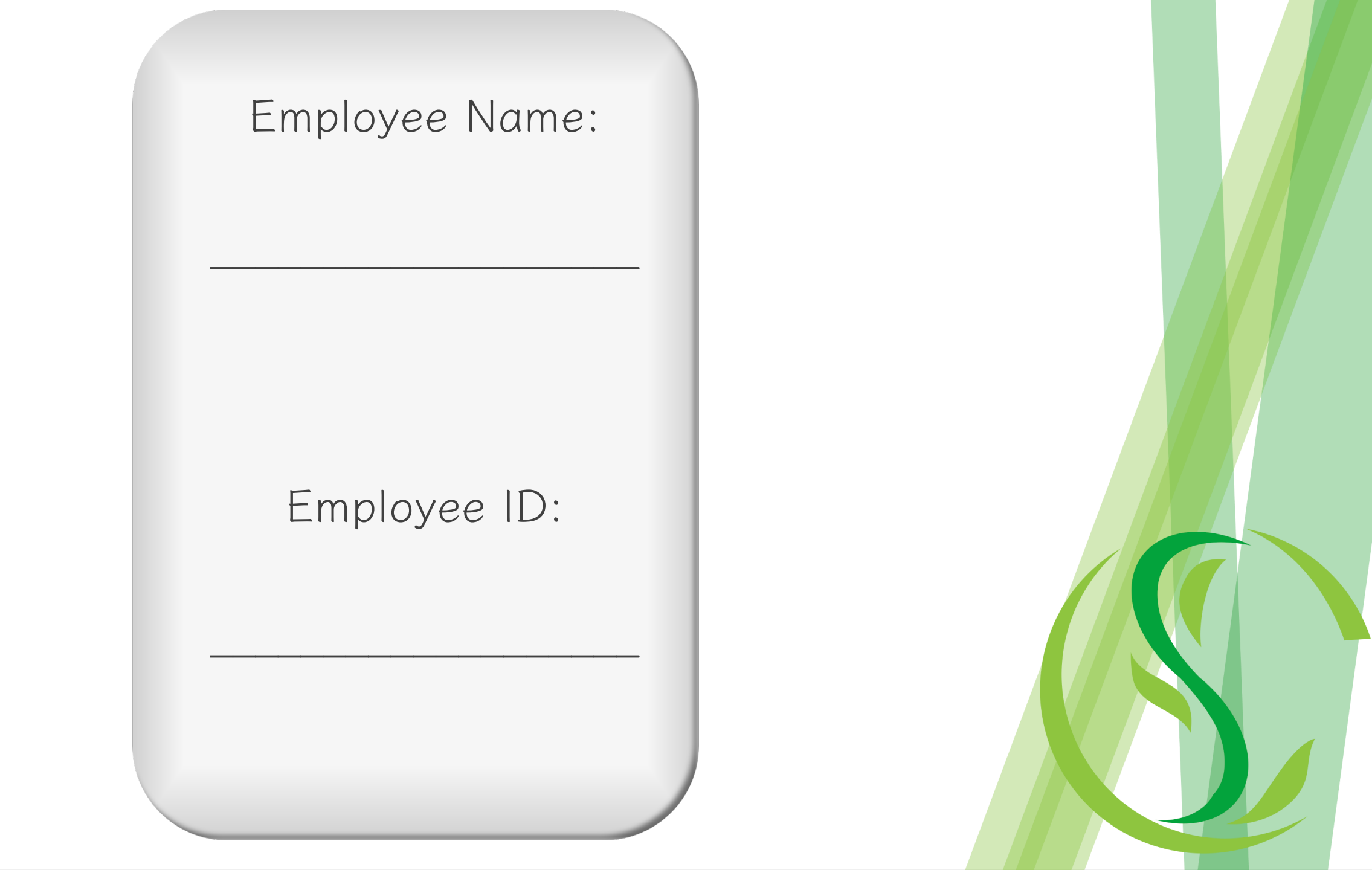

# How to Download the MyEVV App

Apple & Android

# Apple

### Picture Instructions

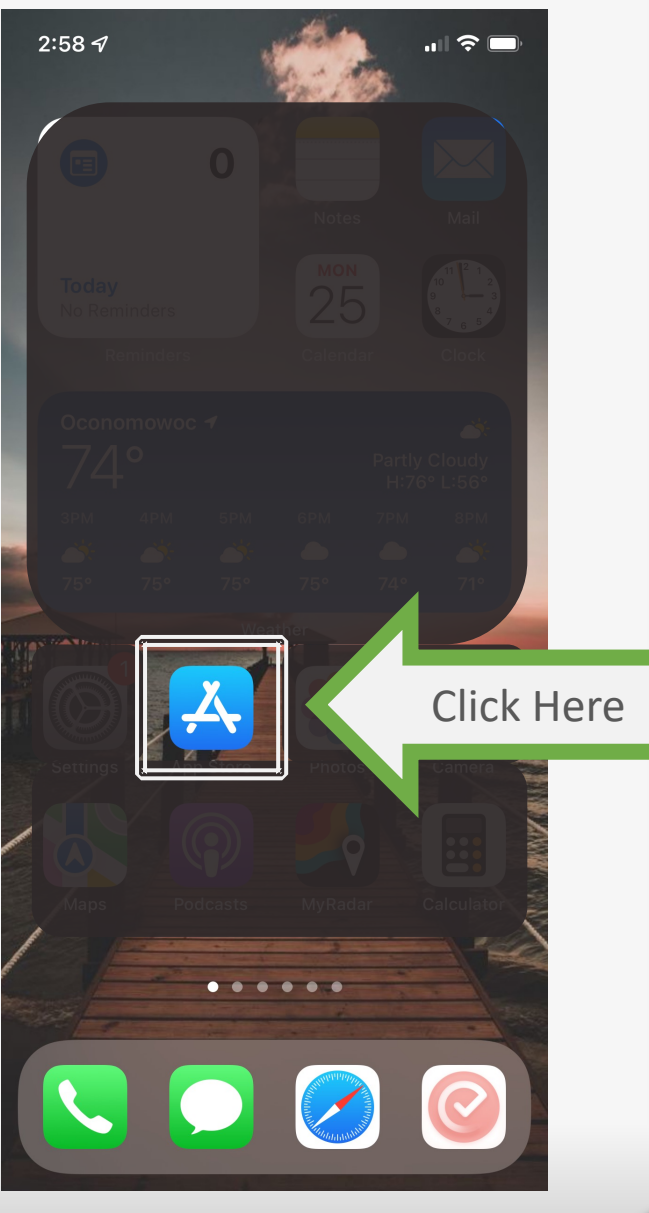

### Written Instructions

i

### Picture Instructions

.... 🗢 🔲

i

1

Click Here

2:59 🗲

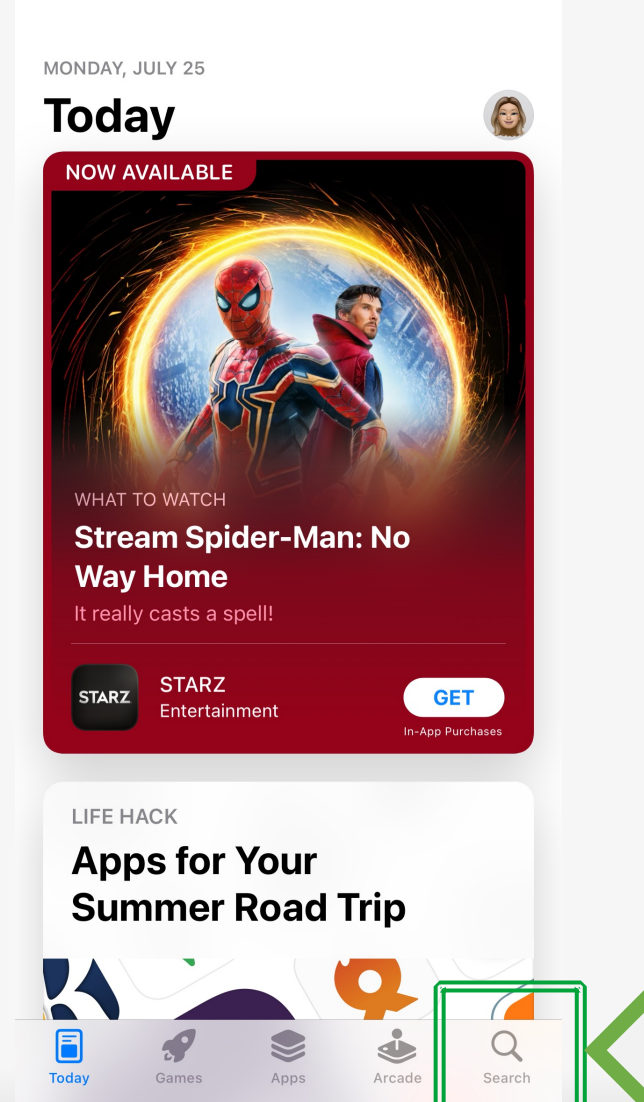

### Written Instructions

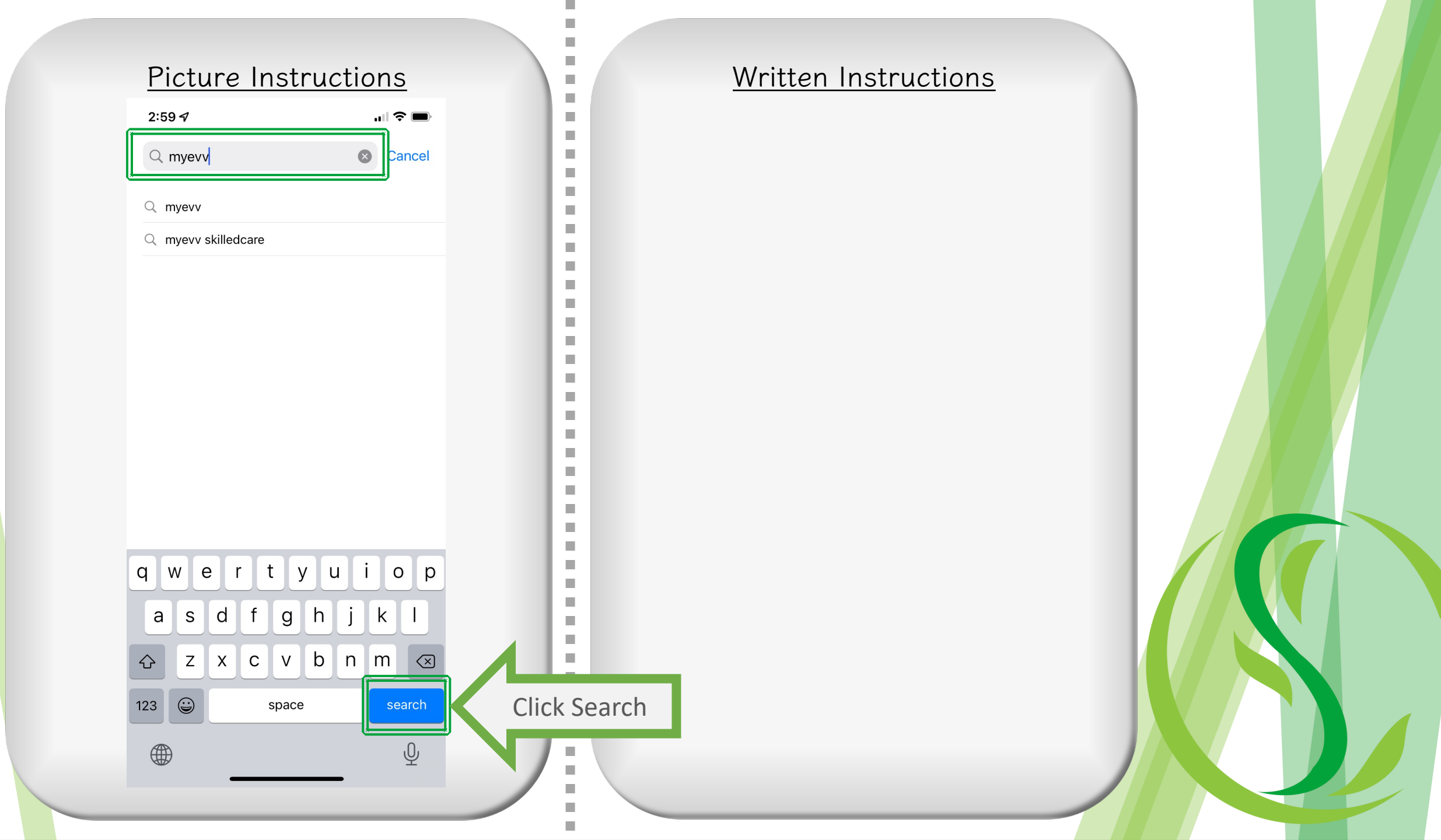

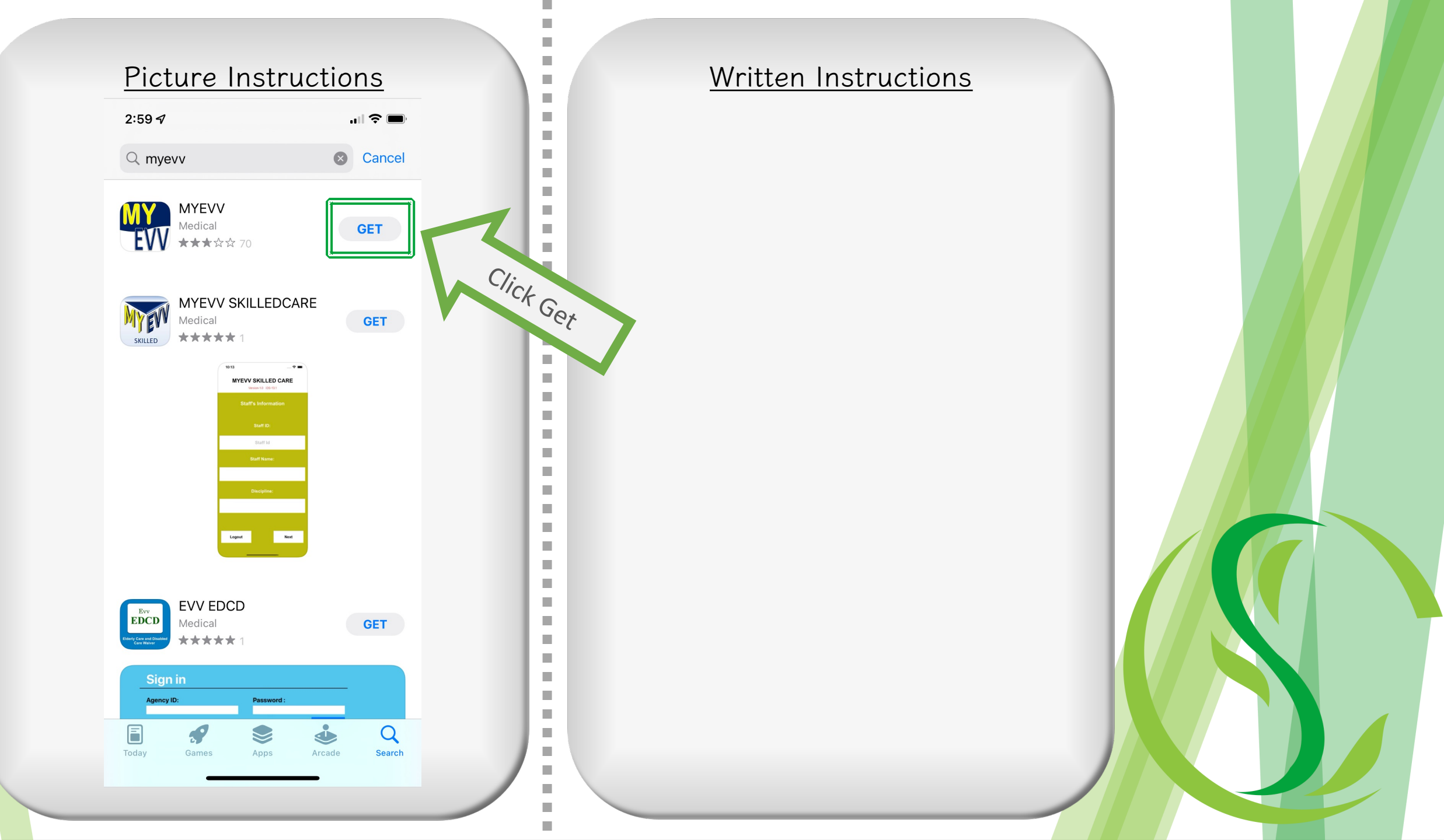

# Android

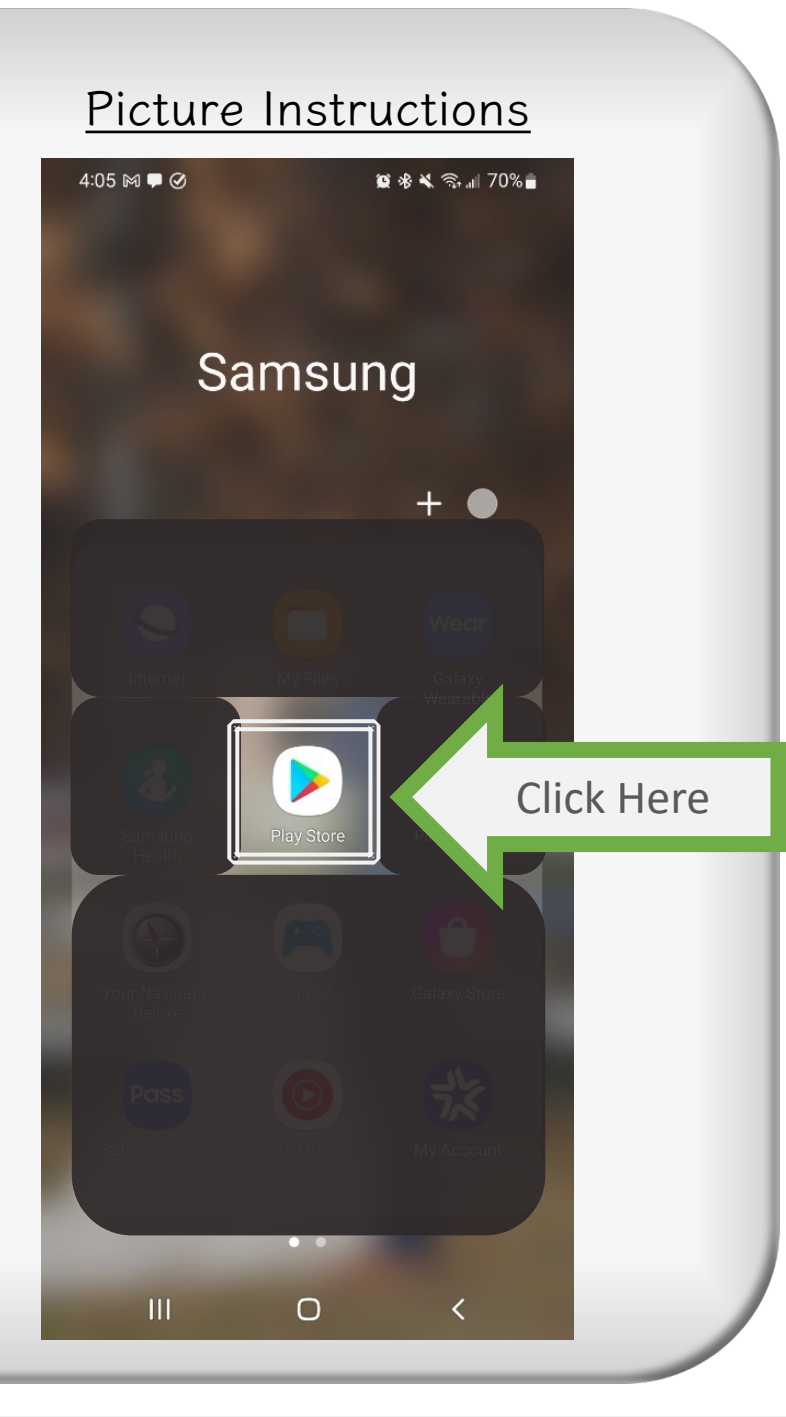

-

l

i

- Download the app on the Play Store
- Click on the "Play Store"

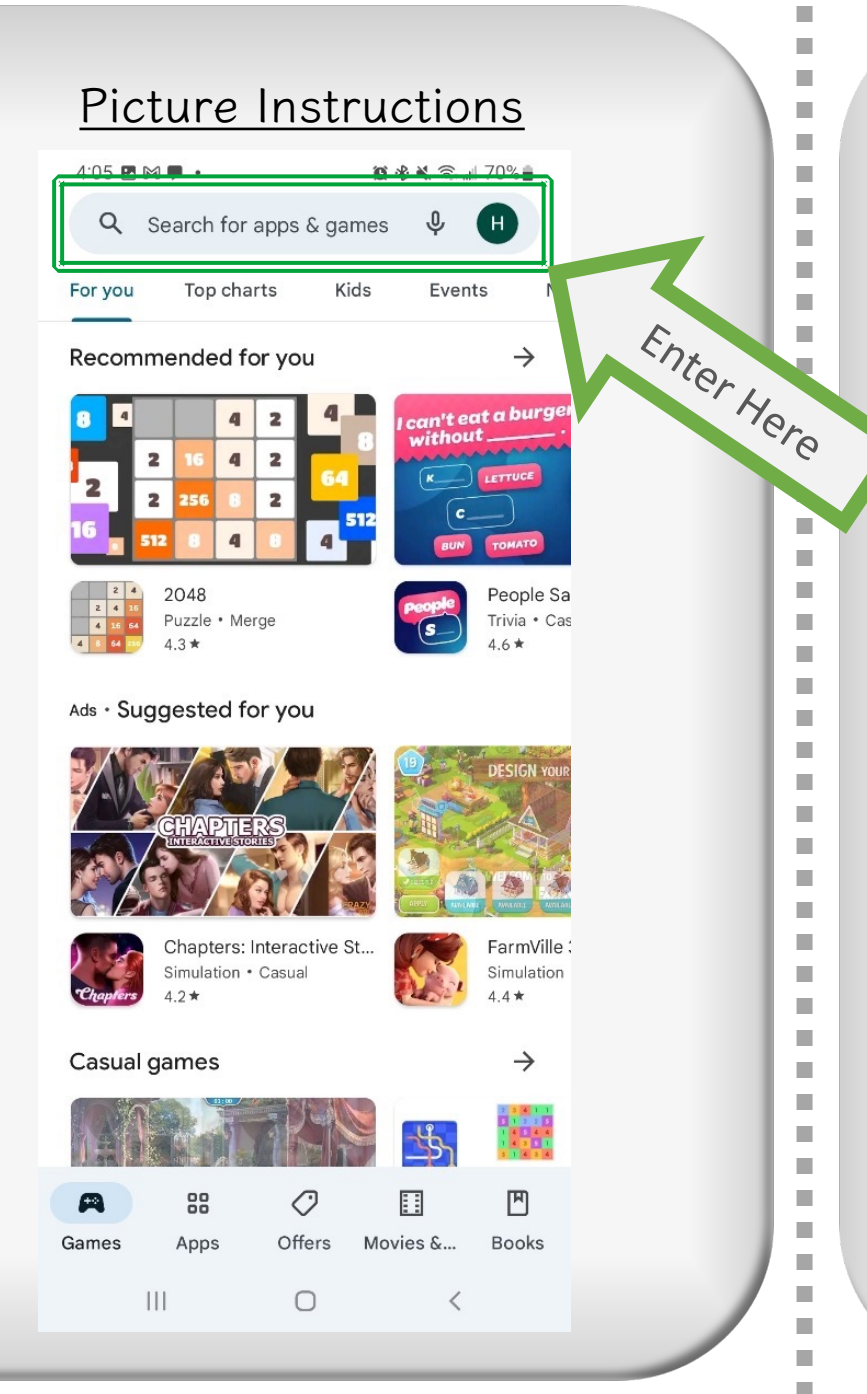

• Enter in the search box "myevv"

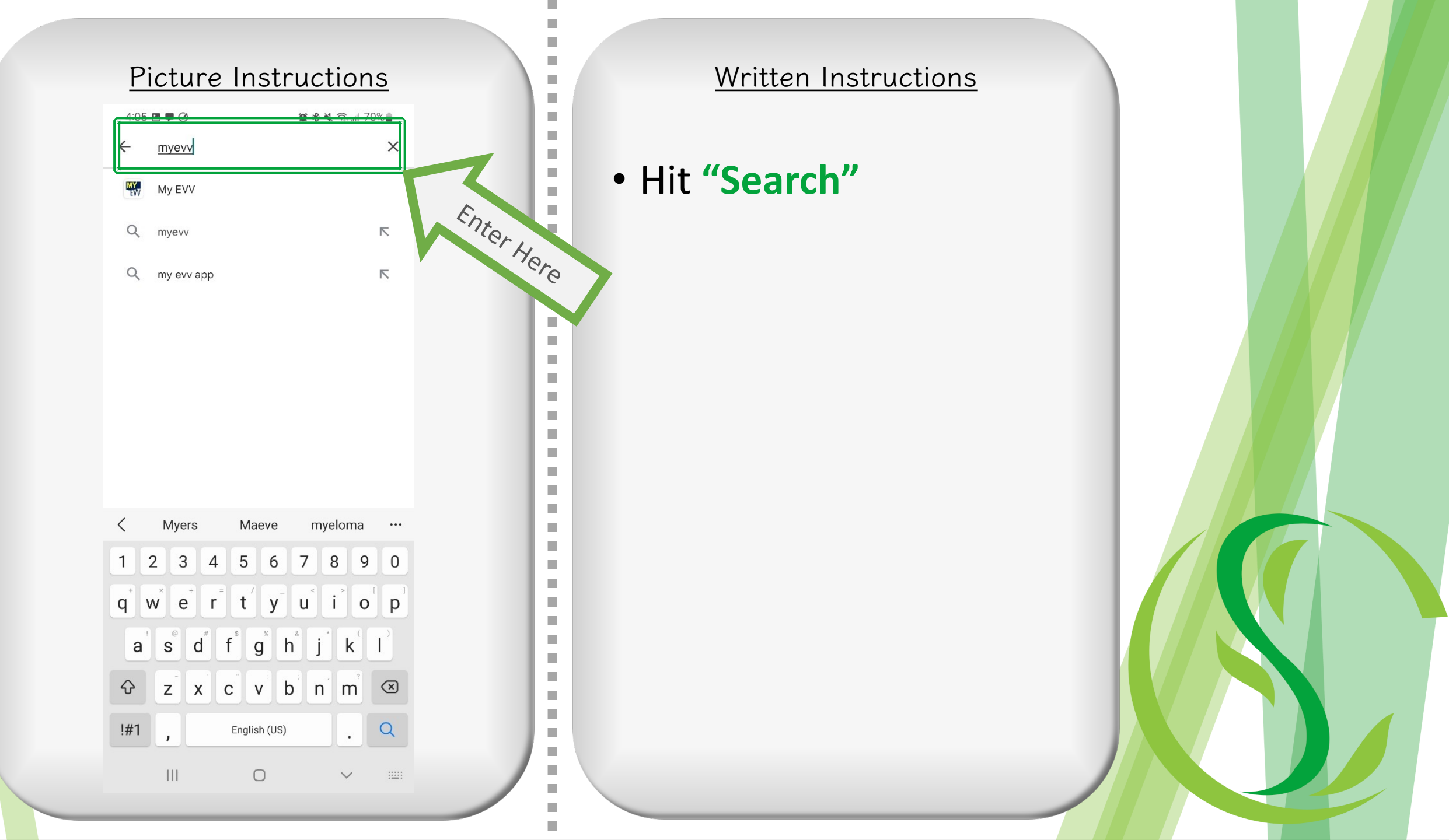

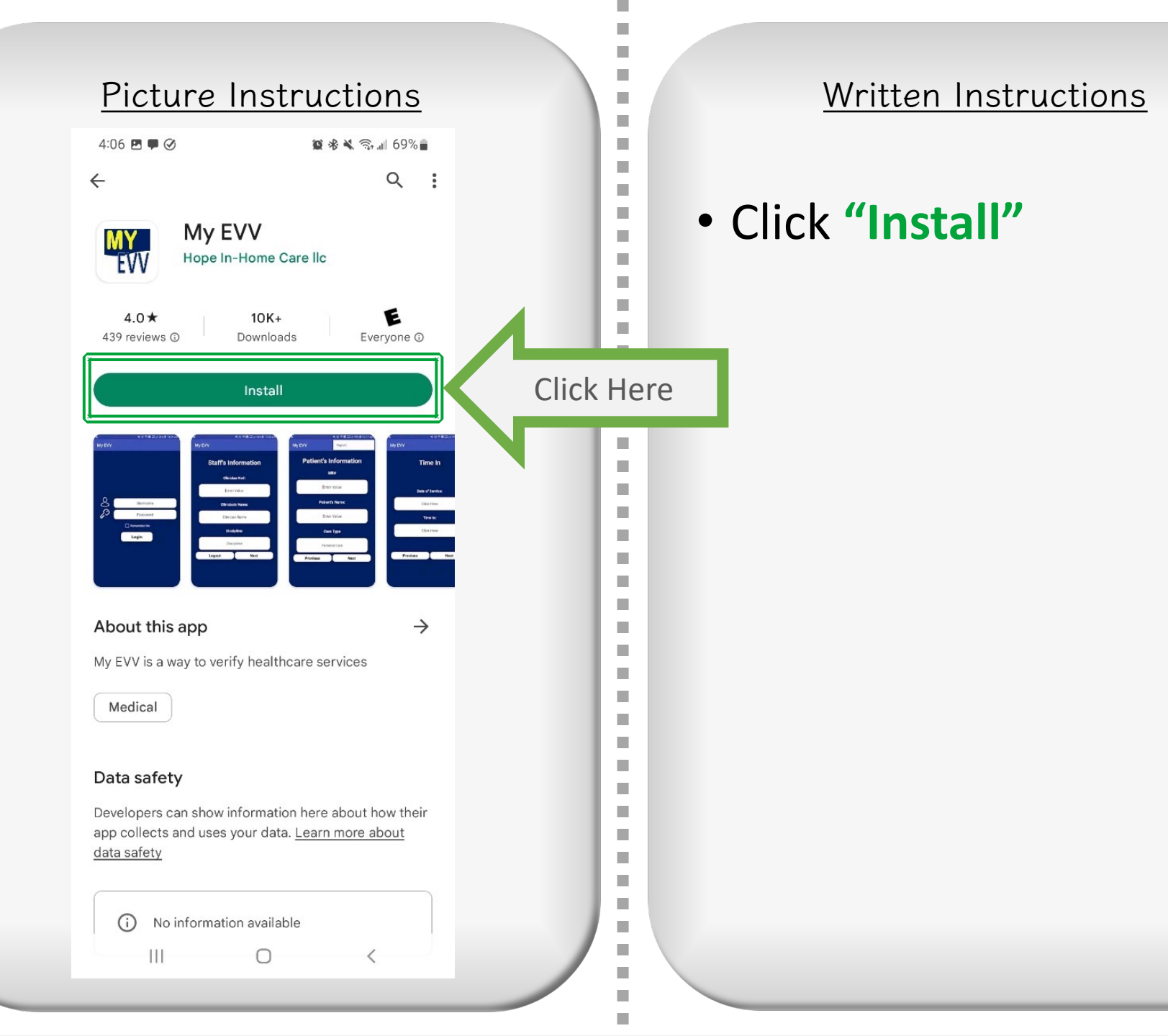

# Logging into MyEVV for the First Time

### Picture Instructions

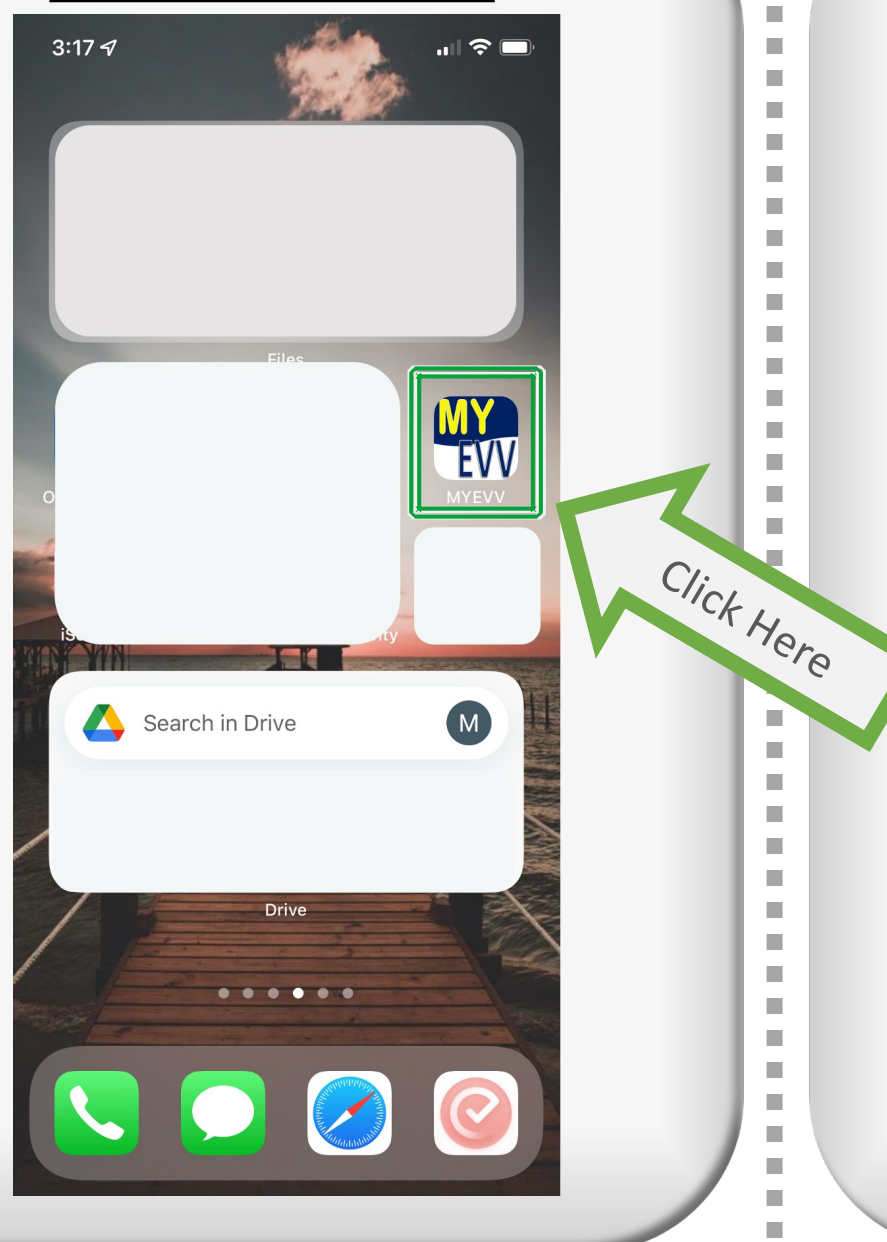

### Written Instructions

i

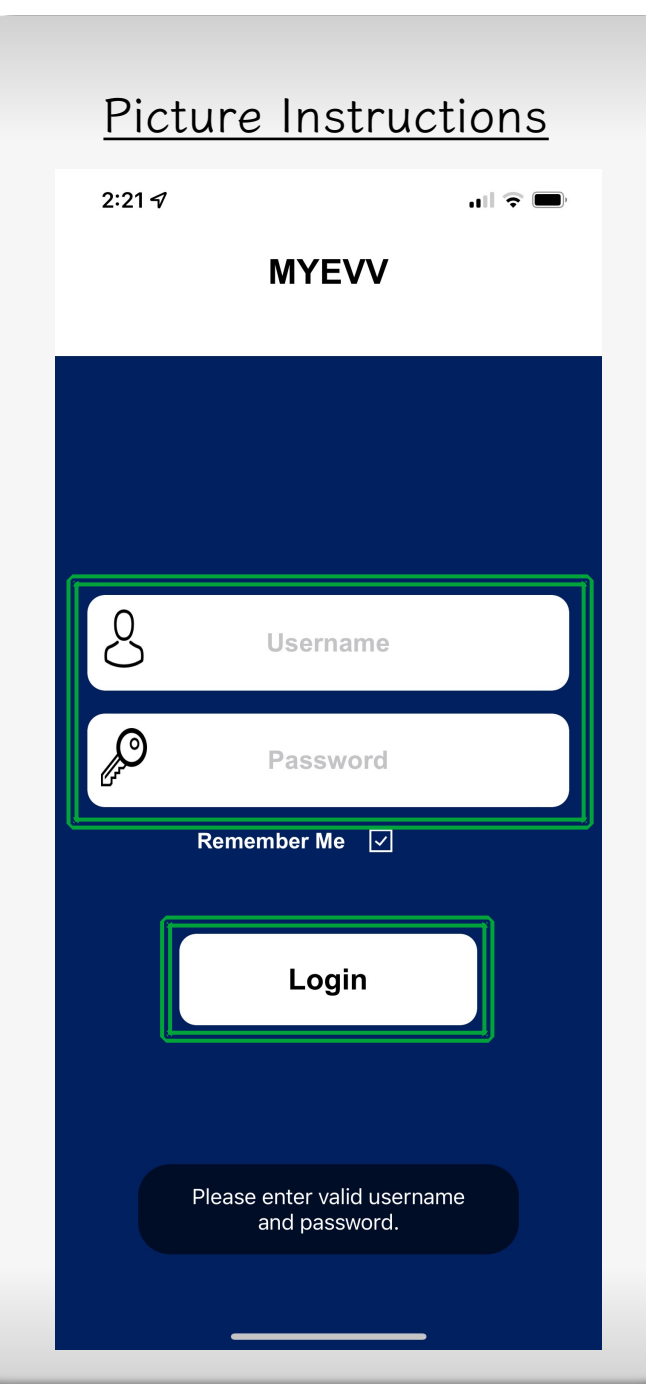

• First time logging in:

User Name: Kpistaff

Password: **123456** 

Once Logged into the KPI EVV, then you will only need to enter in your personal User ID

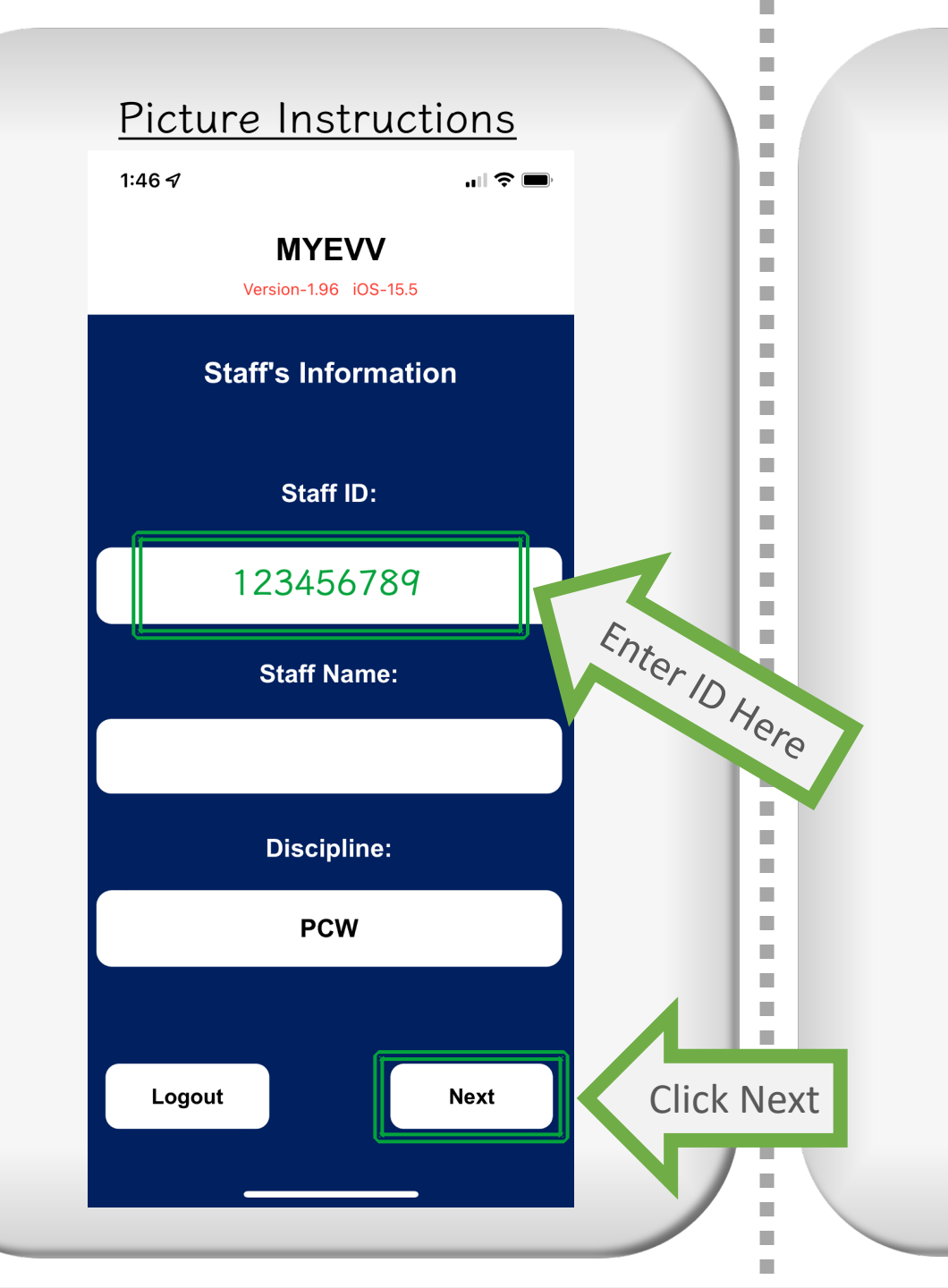

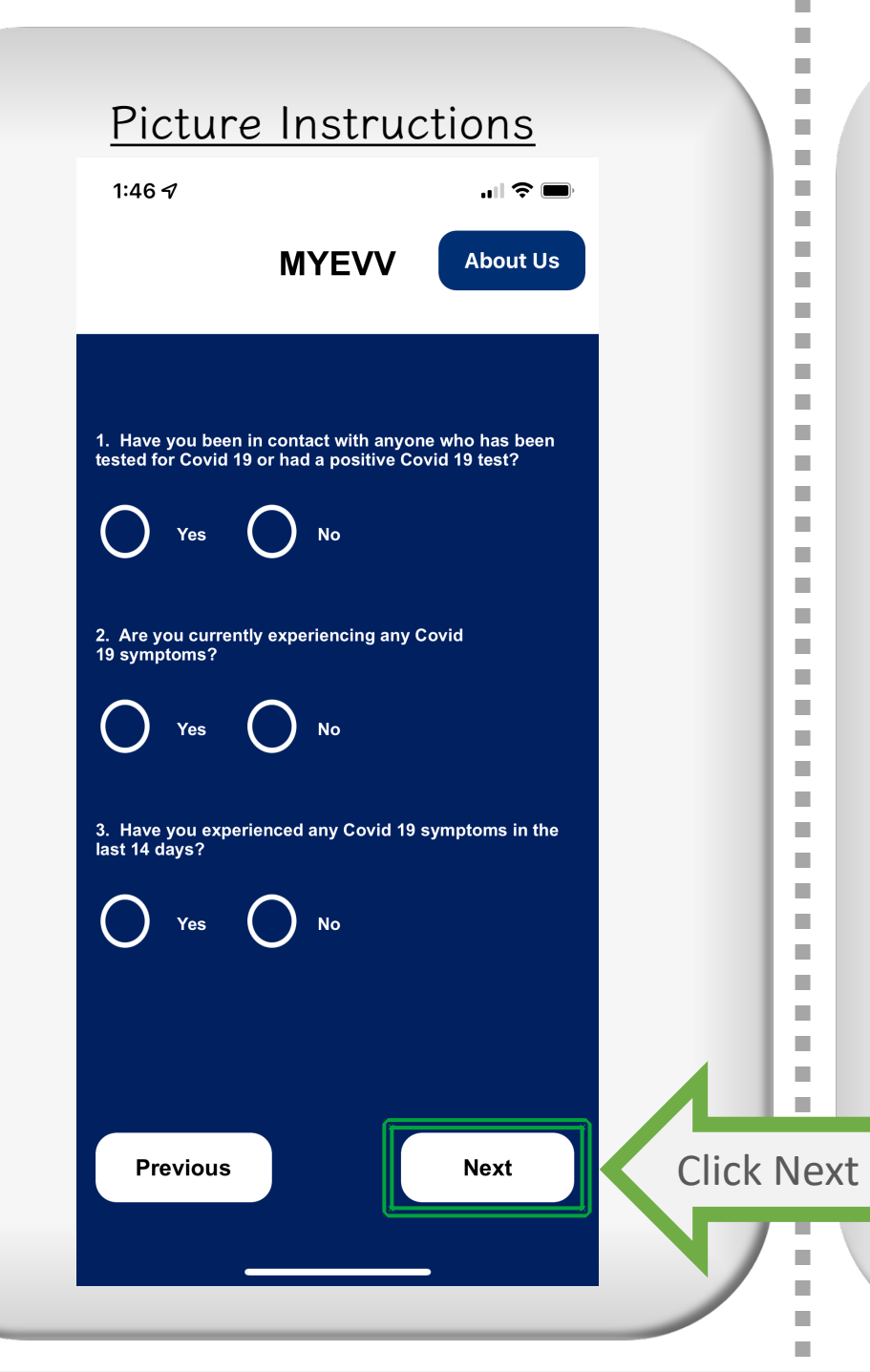

- Answer "No" to these, otherwise it won't let you log in
- If you do have COVID symptoms, just let the office know

# Scheduled V. Unscheduled Visit Steps

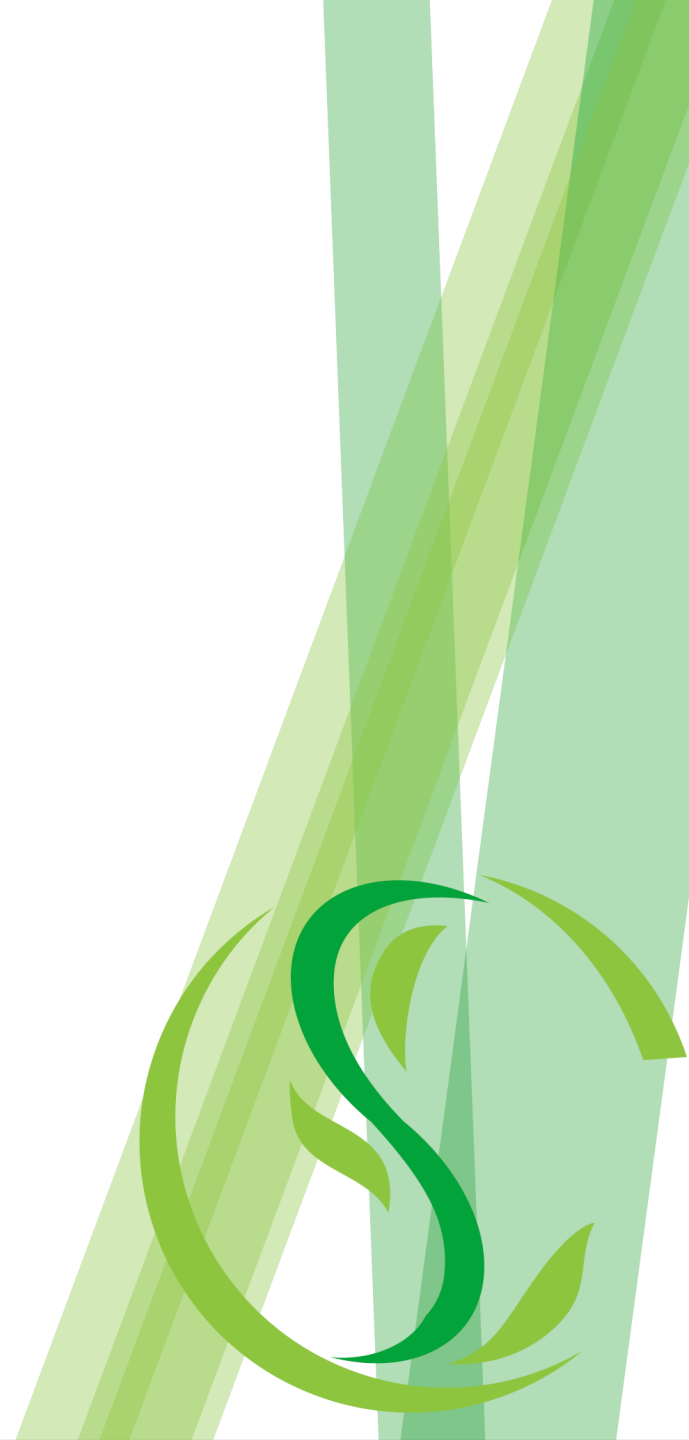

### One of two Options

2

1

1

1

-

-

-

2

### Scheduled Visit

- Set by the office
- Linked to your correct client
- Specific cares to your client

### Unscheduled Visit

- Available any time you do a shift
- Not linked to your correct client, but will be linked internally by office staff
- Not specific cares to your client, but has all cares, so you will need to pick only your care plan specific

### One of two Options

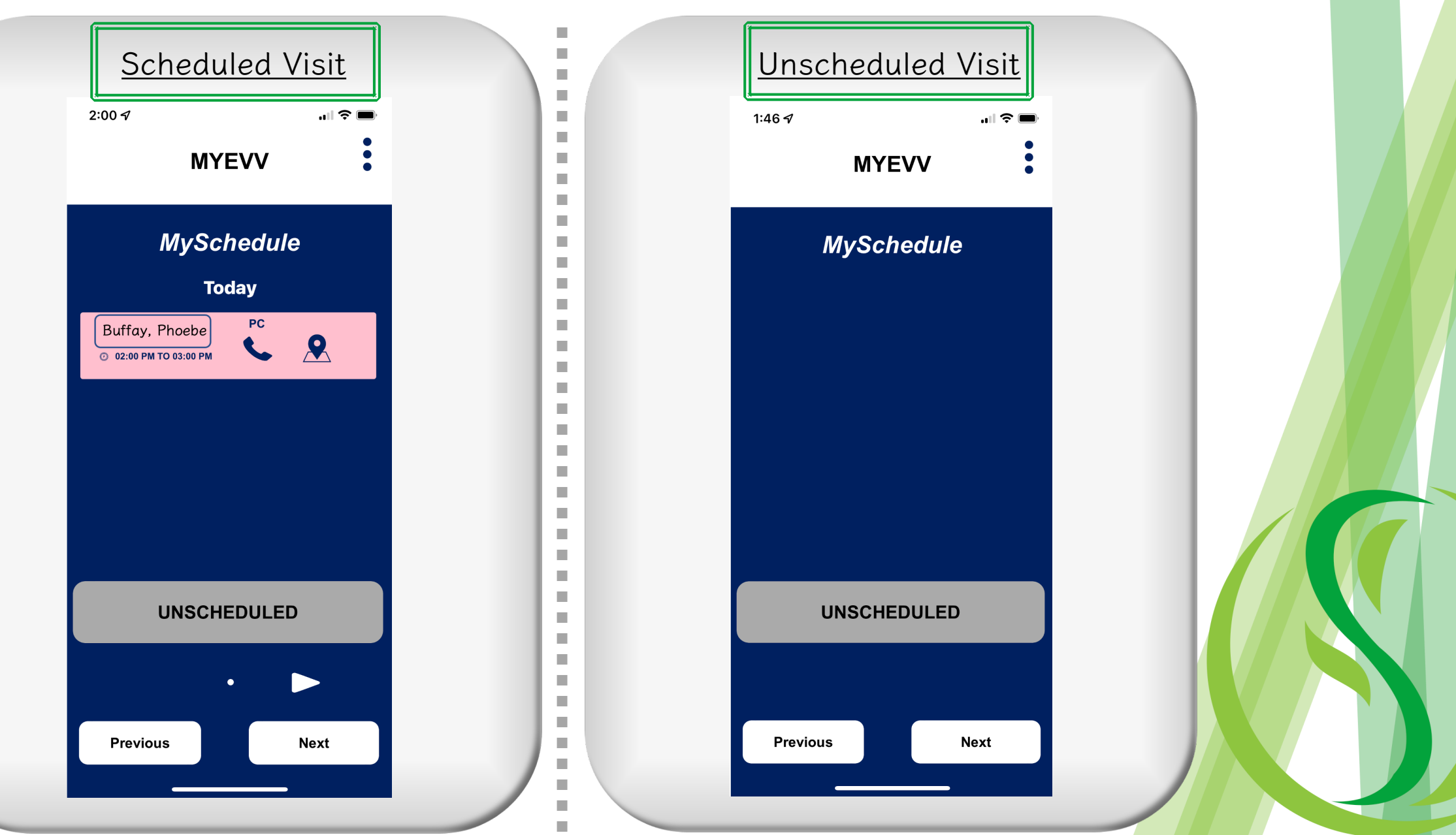

# Unscheduled Visit Steps

### **Unscheduled** Visits

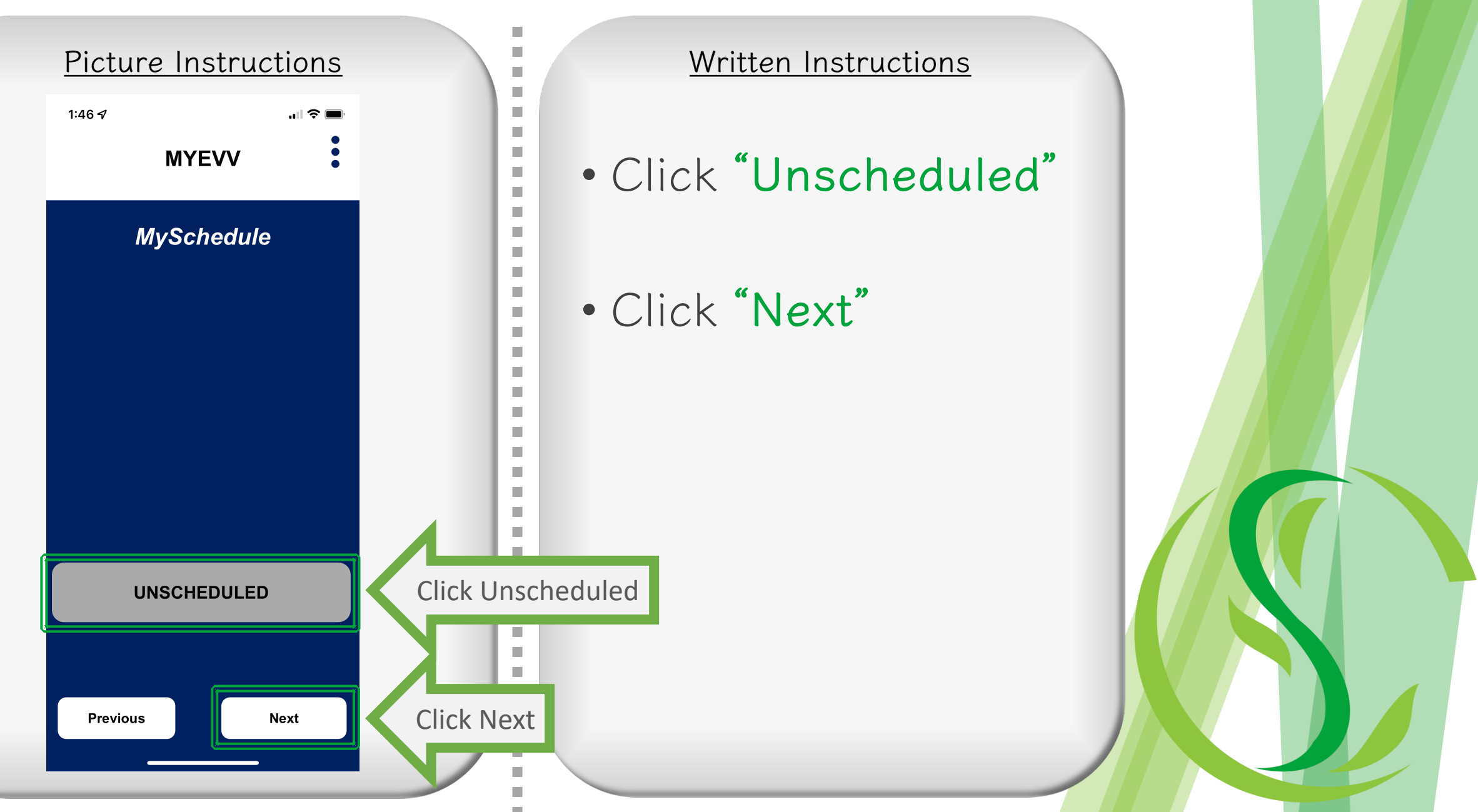

### **Unscheduled** Visits

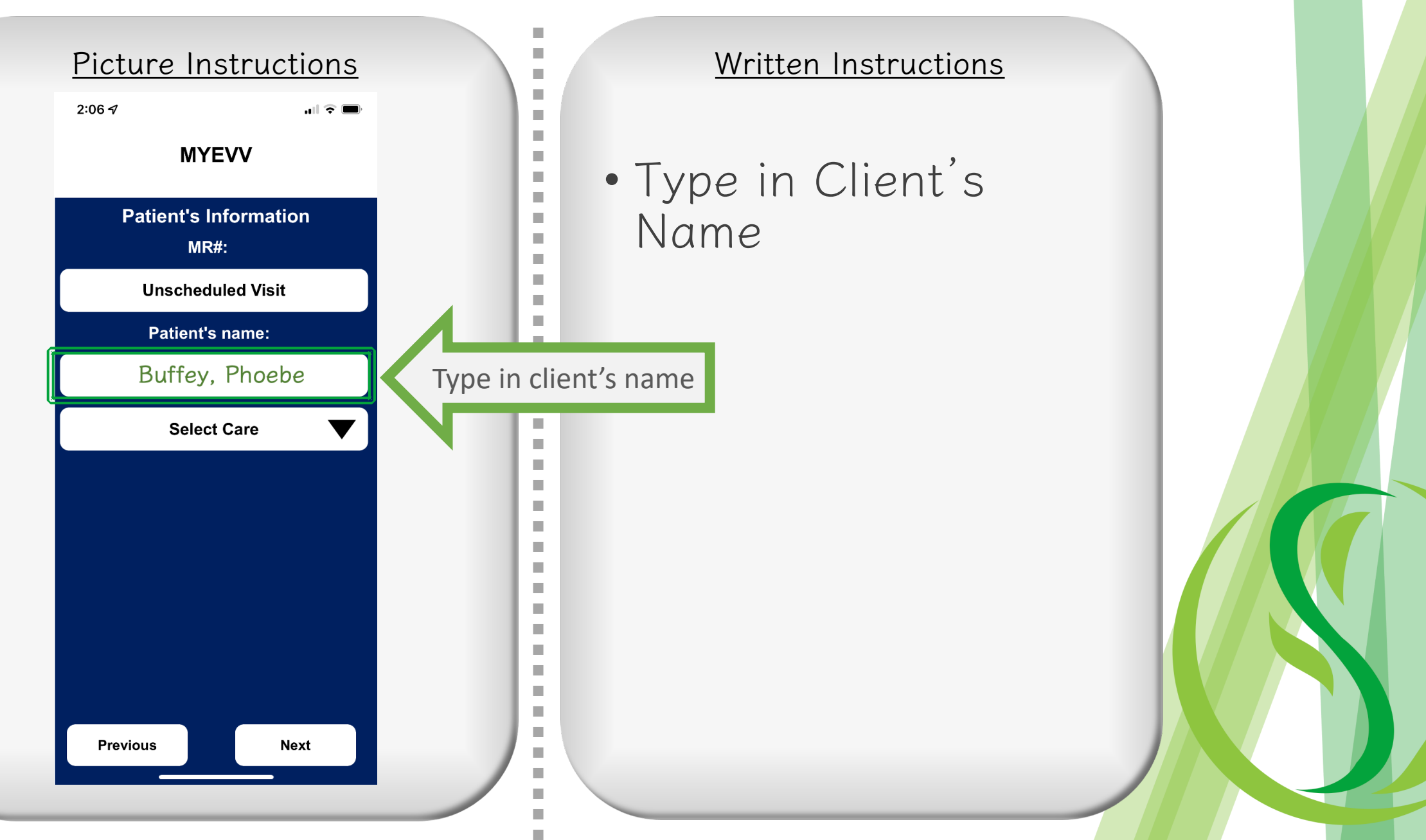

### **Unscheduled** Visits

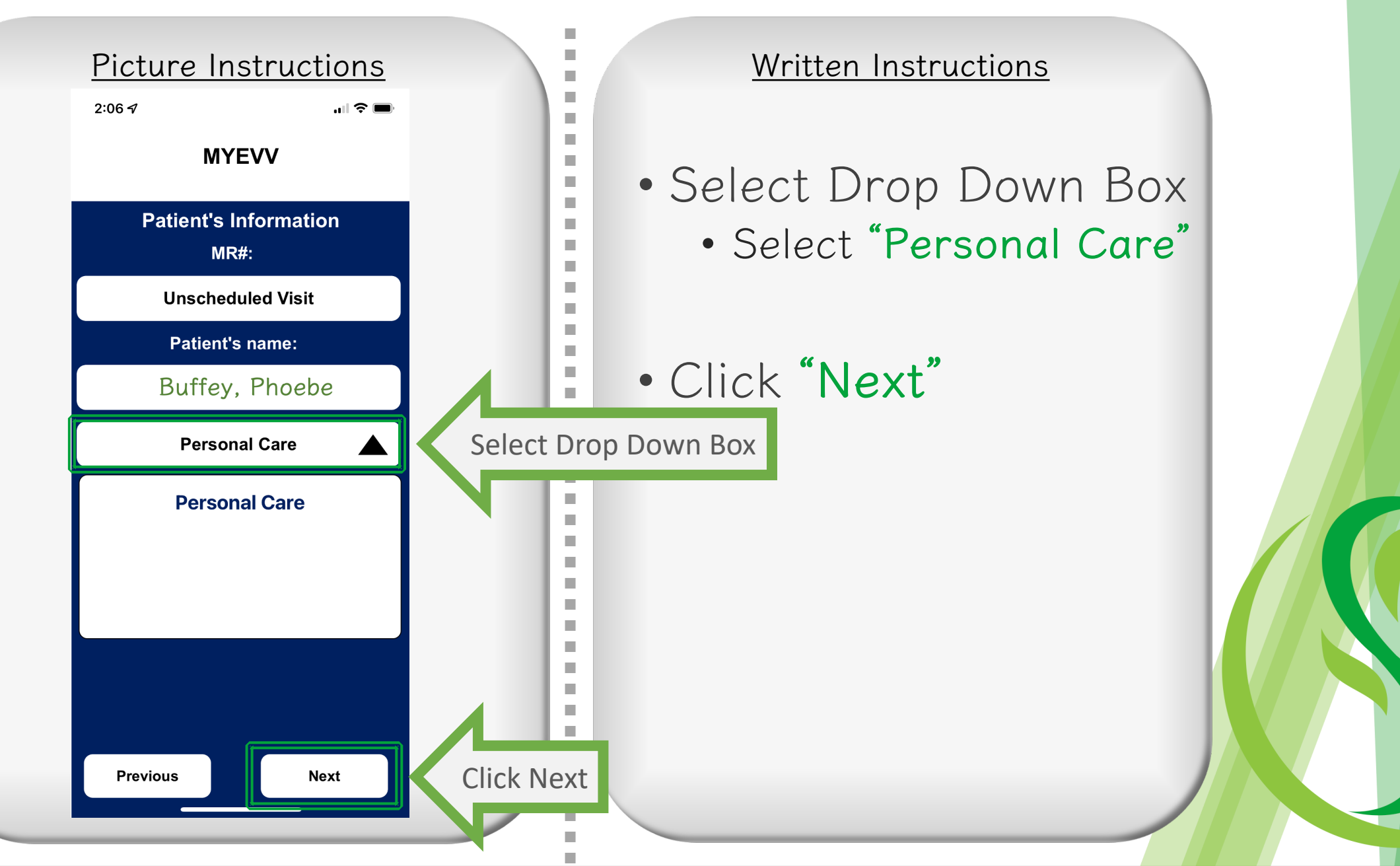

# Scheduled Visit Steps

### **Scheduled Visits**

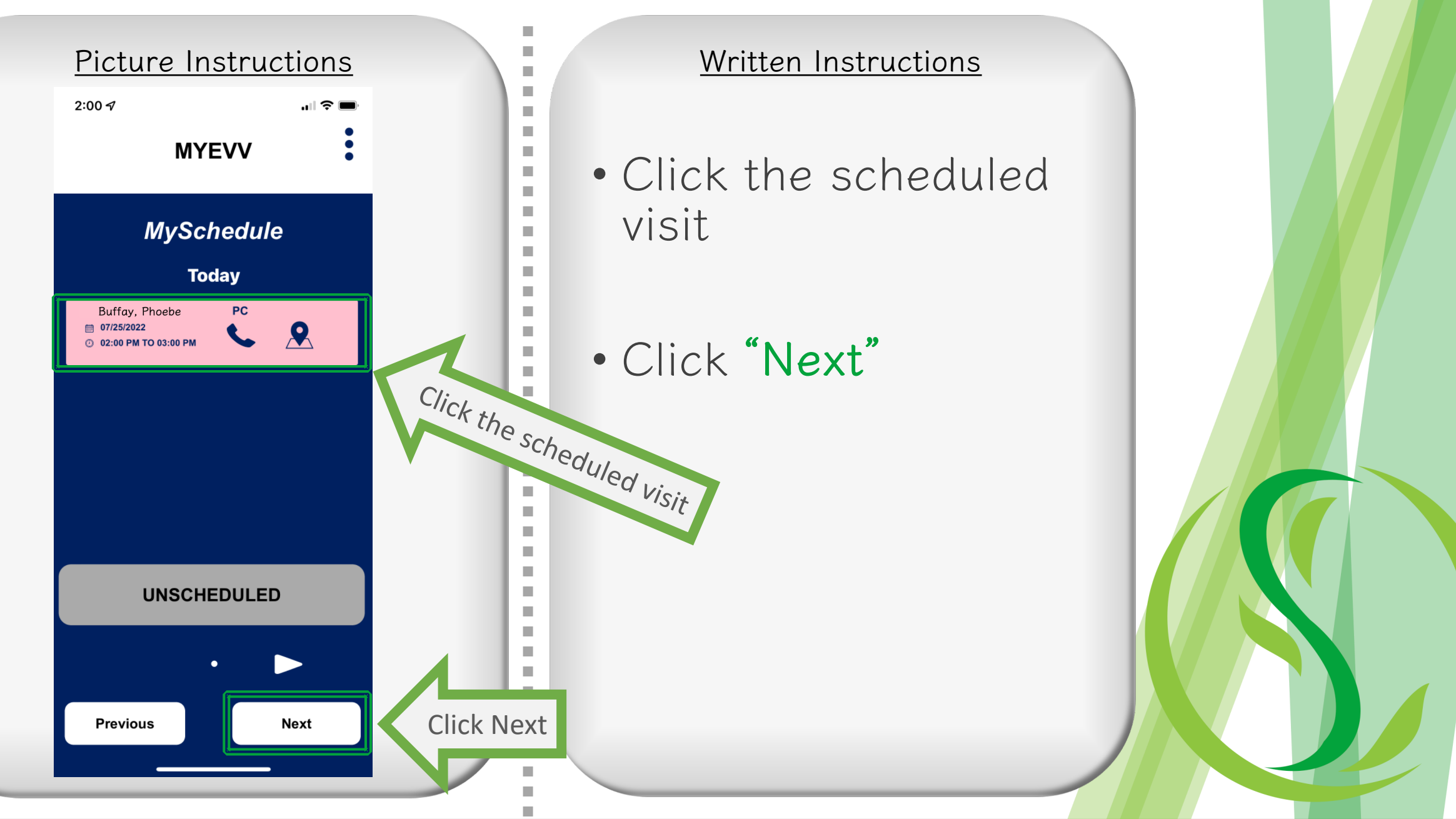

### **Scheduled Visits**

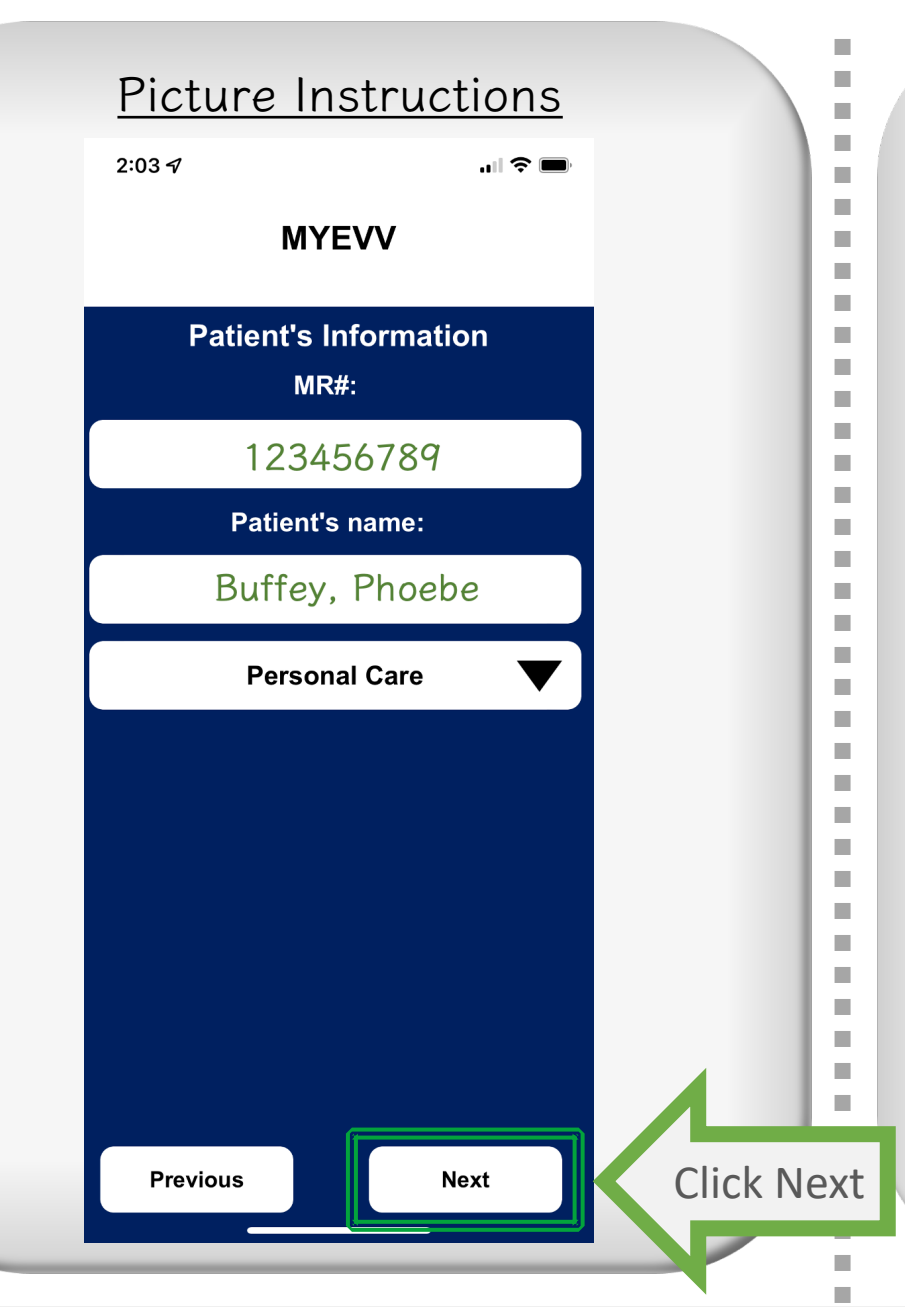

### Written Instructions

- The client's name and ID number will auto-populate
- Click "Next"

The remaining steps are the same regardless of an unscheduled or scheduled visit.

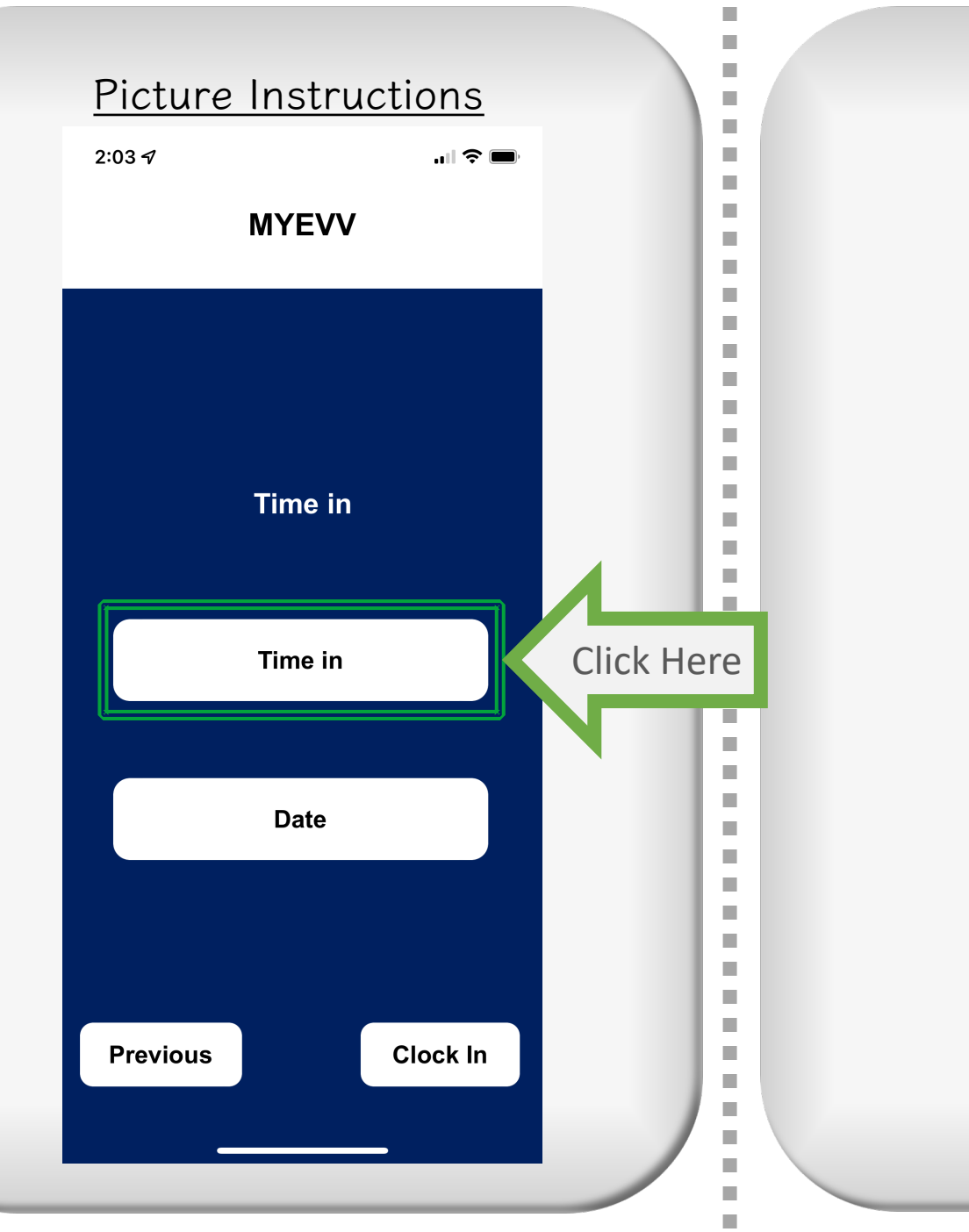

### Written Instructions

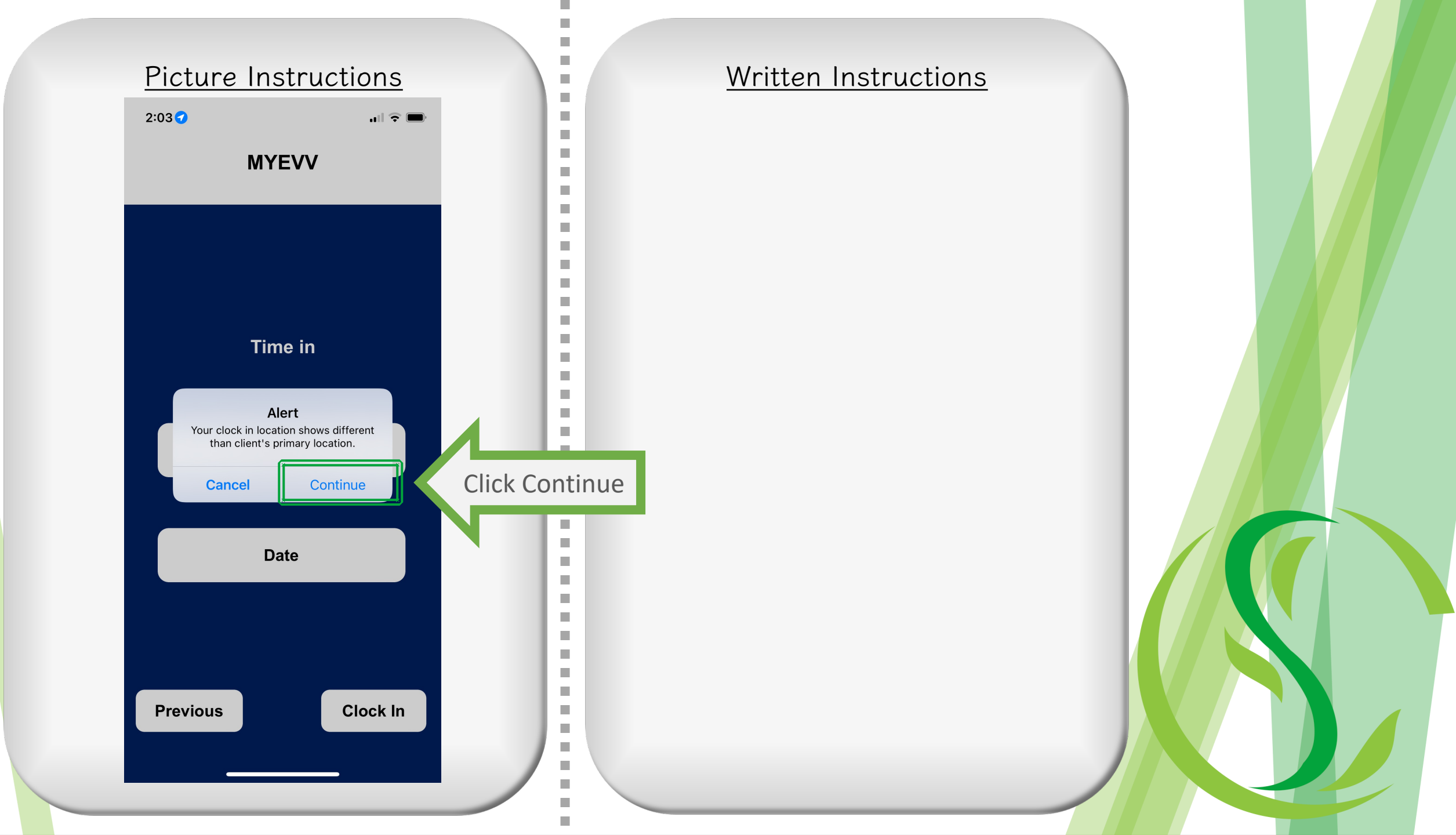

## What That Alert Means

- At this time, EVV is only using GPS location for clock in and clock out only
  - Not in the middle of the shift
  - Not when you aren't working
- You can IGNORE that alert. It will not affect your timecard or payroll.

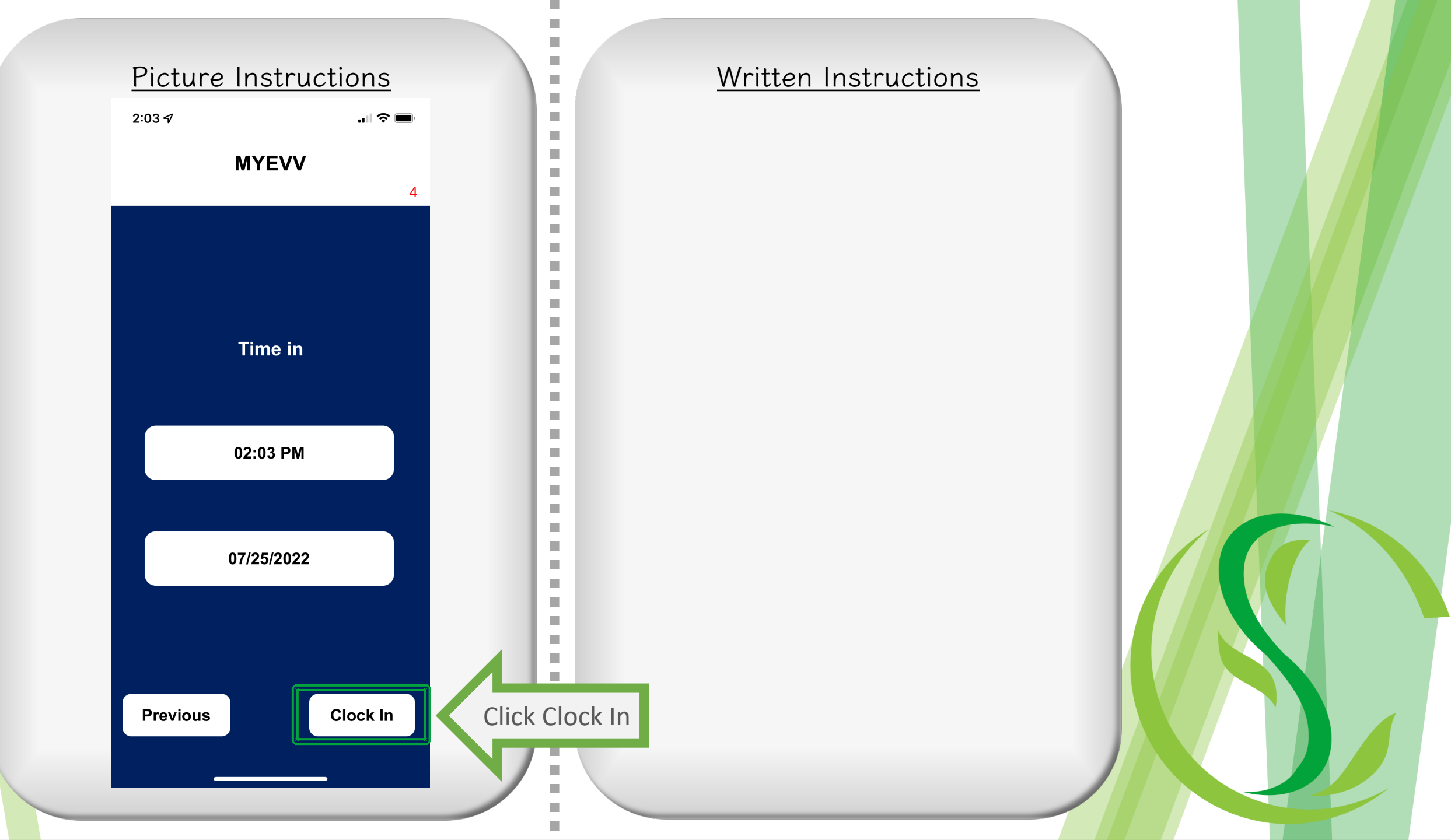

#### Picture Instructions

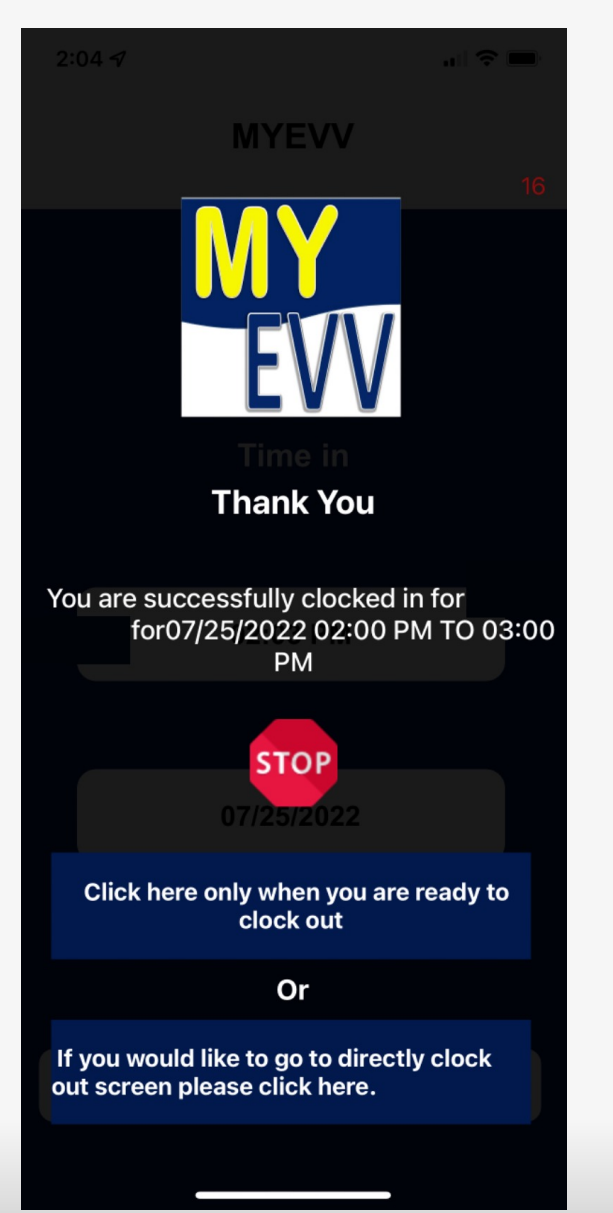

### Written Instructions

2

-

2

1

- If you see this page, you have successfully clocked in <sup>(C)</sup>
- You can click out of the app and use your phone as normal until you are ready to clock out

# At this point, you may start your shift.

# These next steps are when your shift is over.

#### Picture Instructions

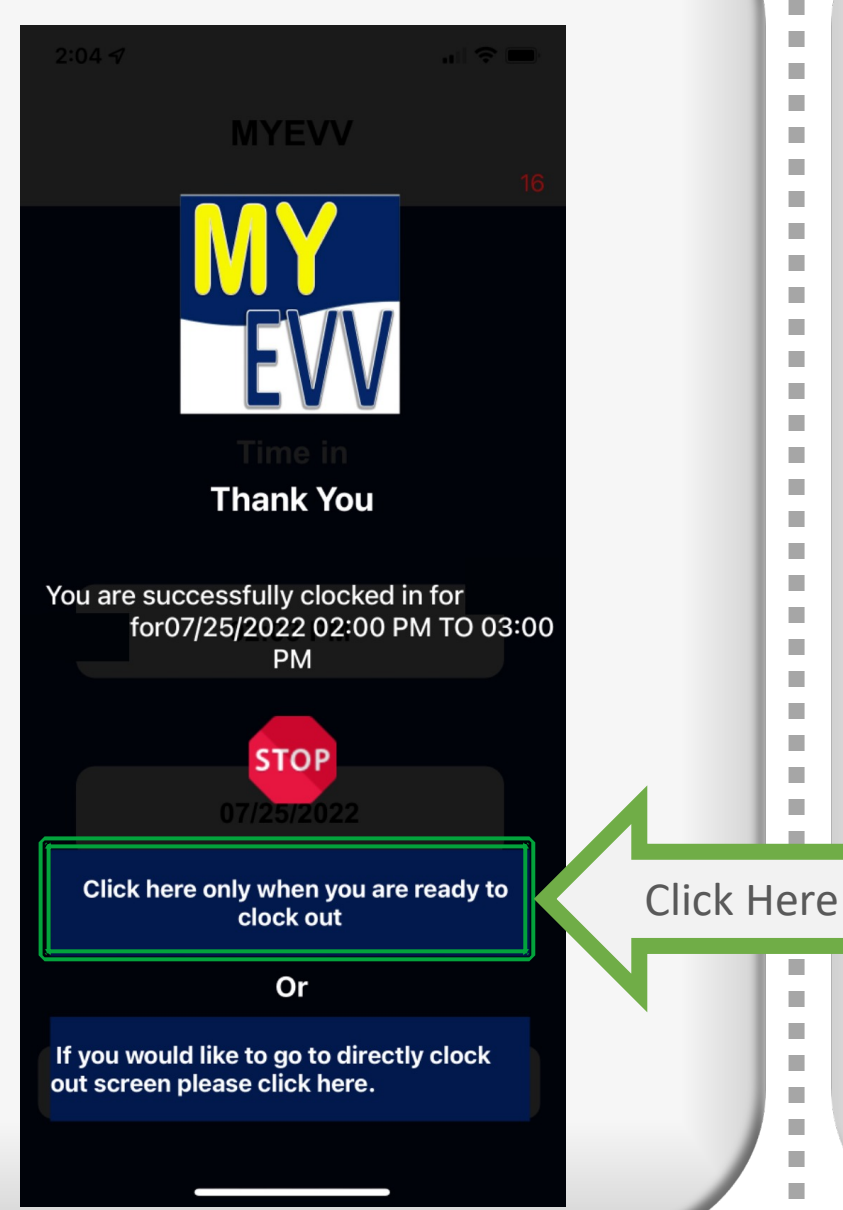

### Written Instructions

- When your shift is done, reopen the app, and you will be brought back to this page.
- Click on the green highlighted area

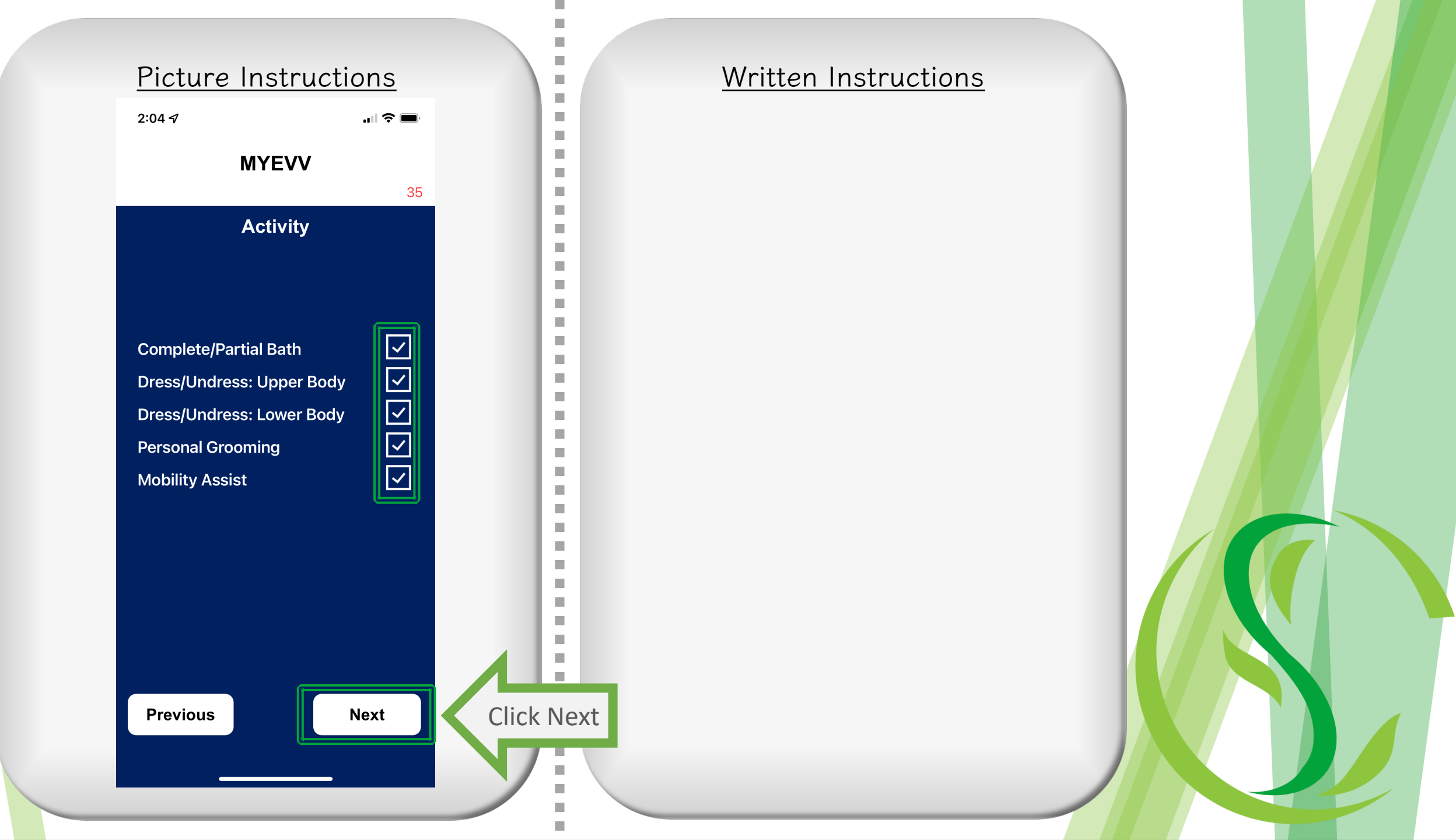

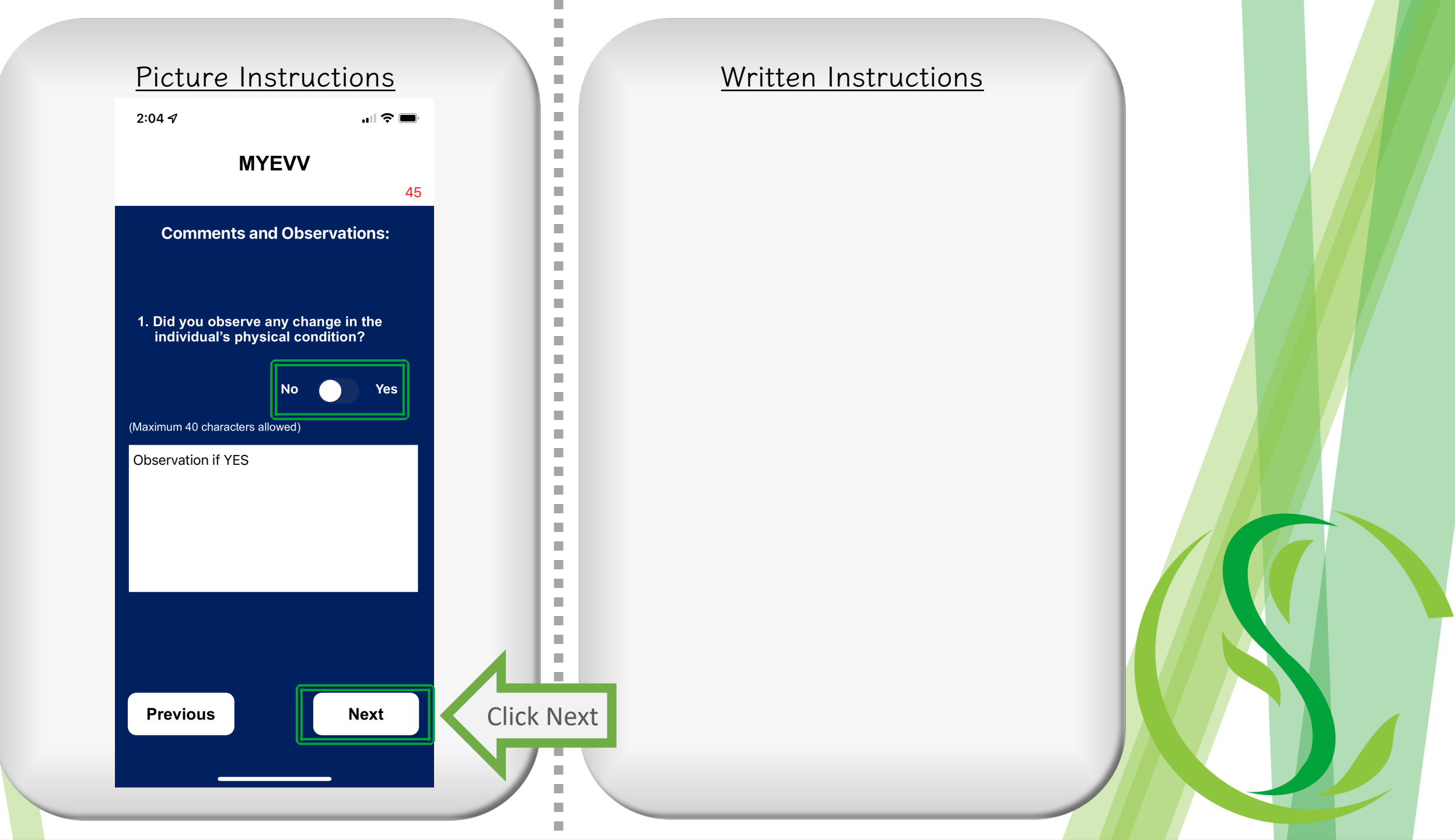

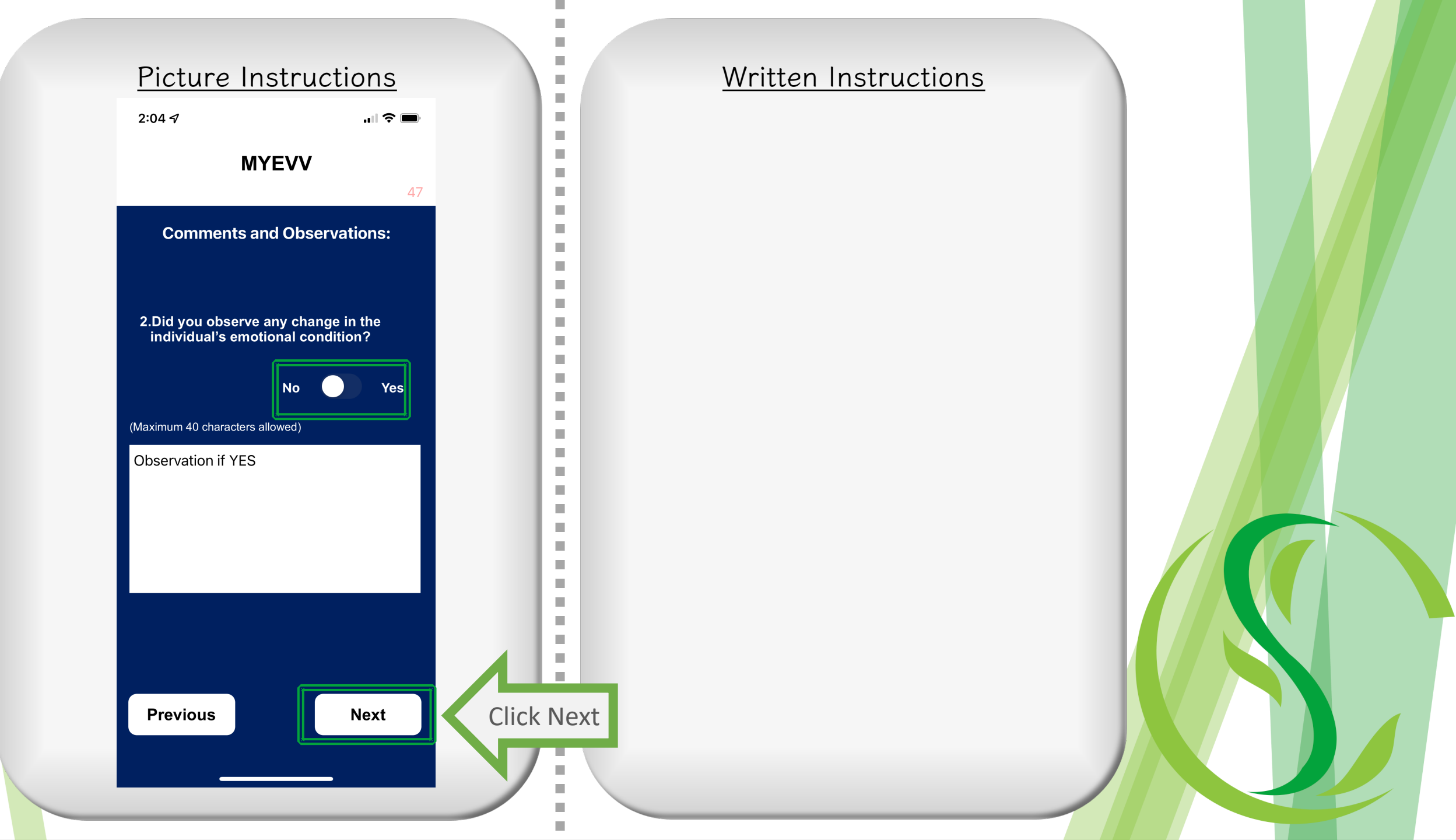

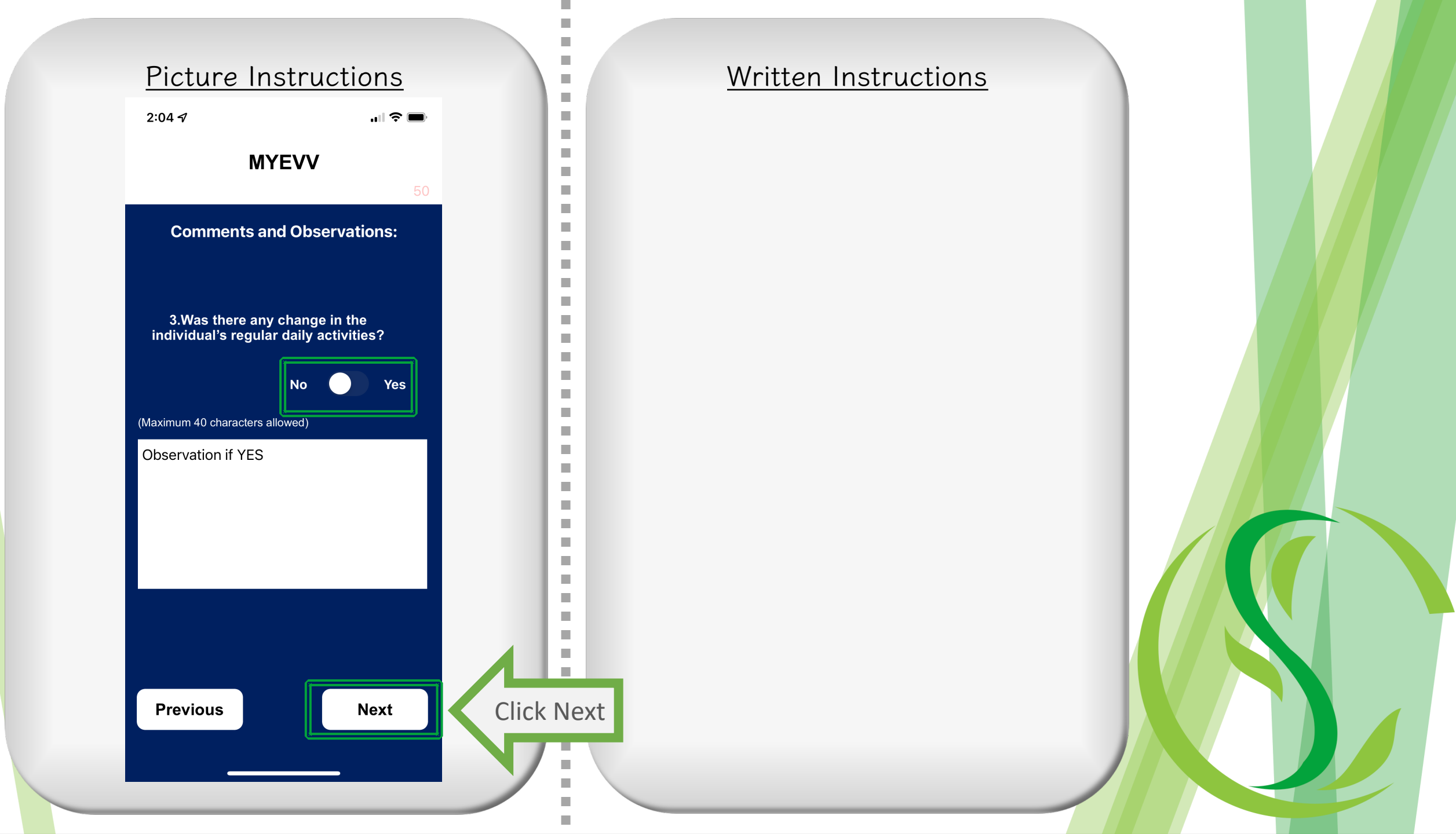

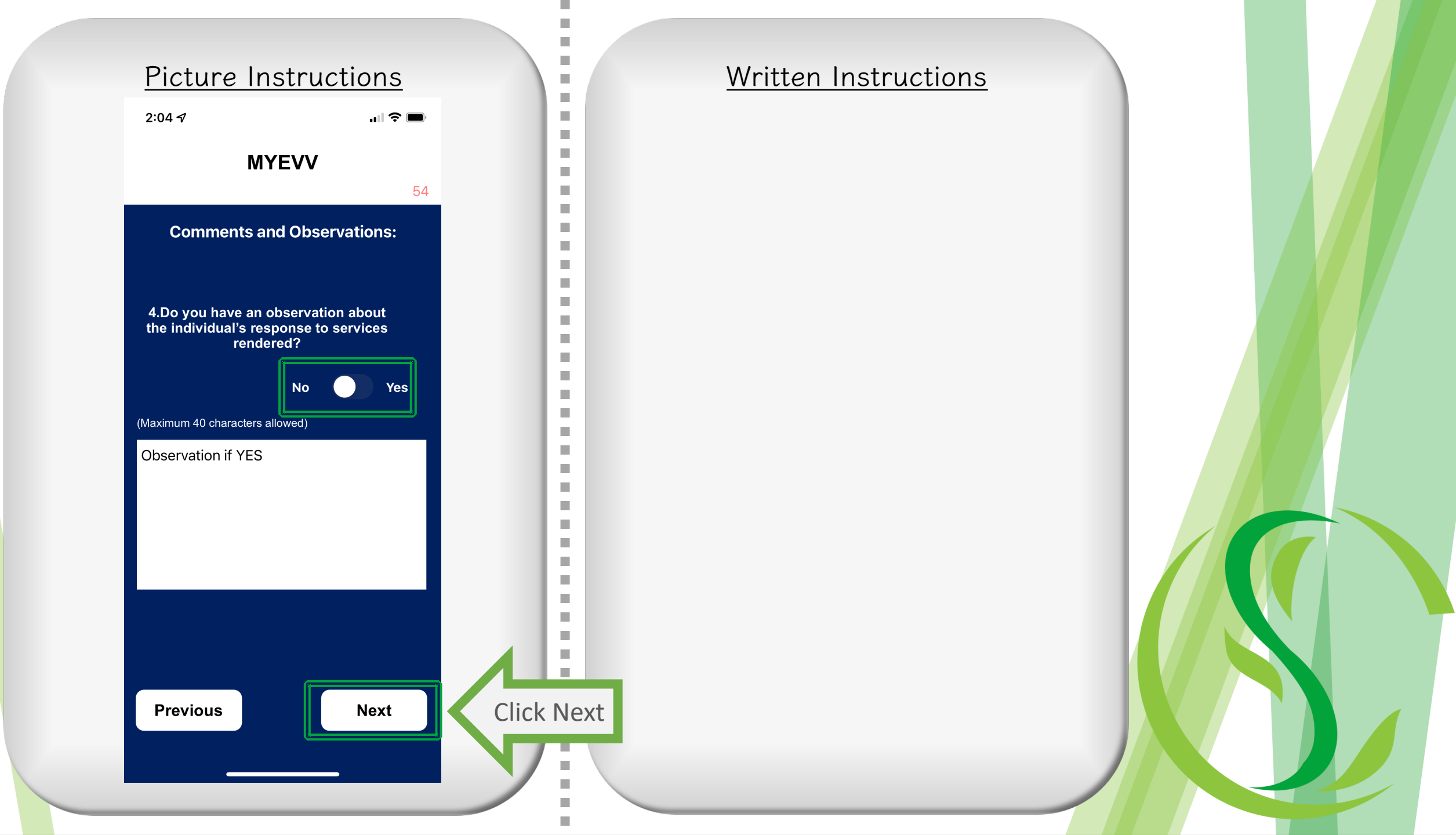

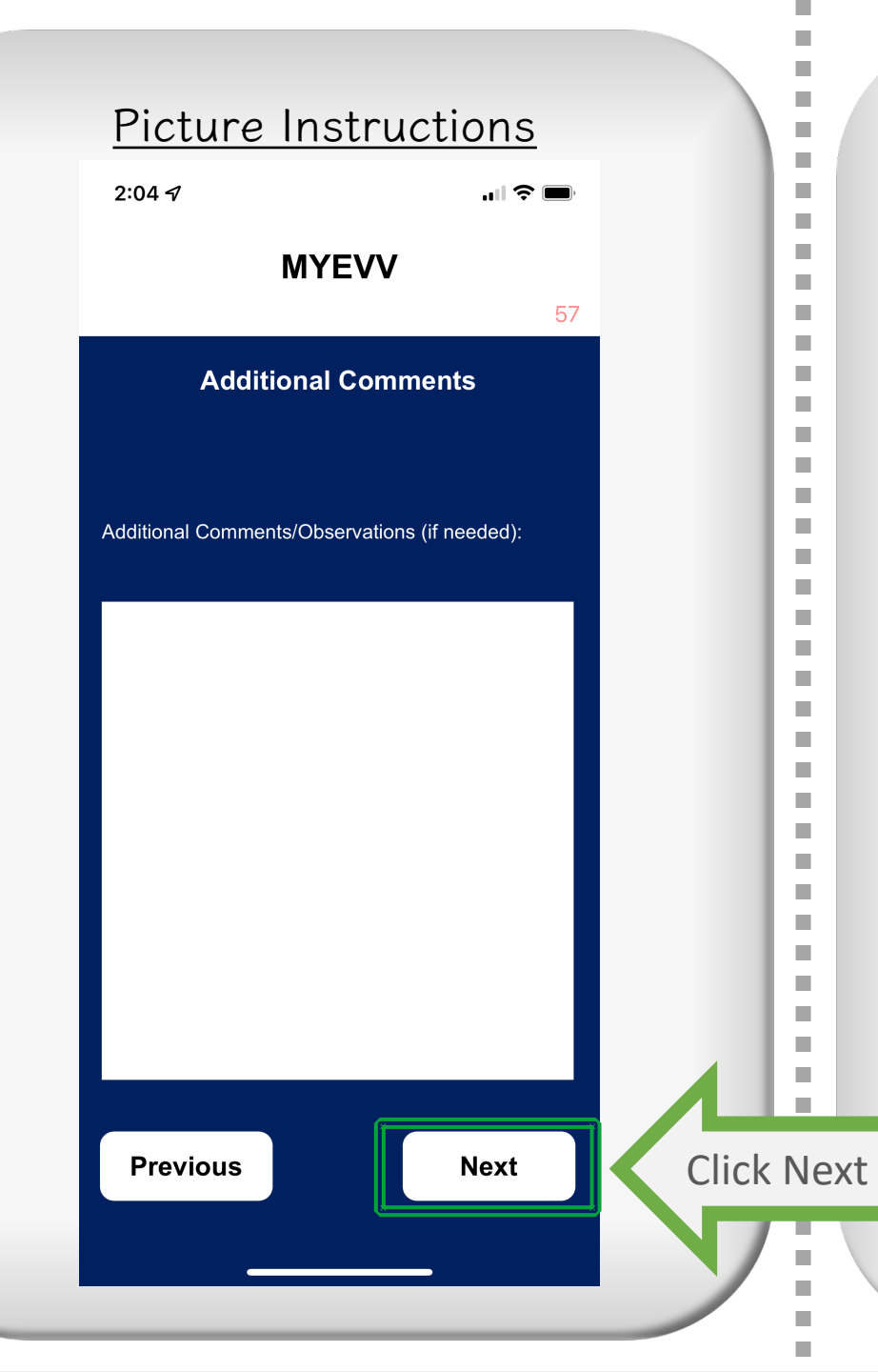

 Use this area to write in "test shifts" or if you need to let us know to adjust your clock in/clock out hours

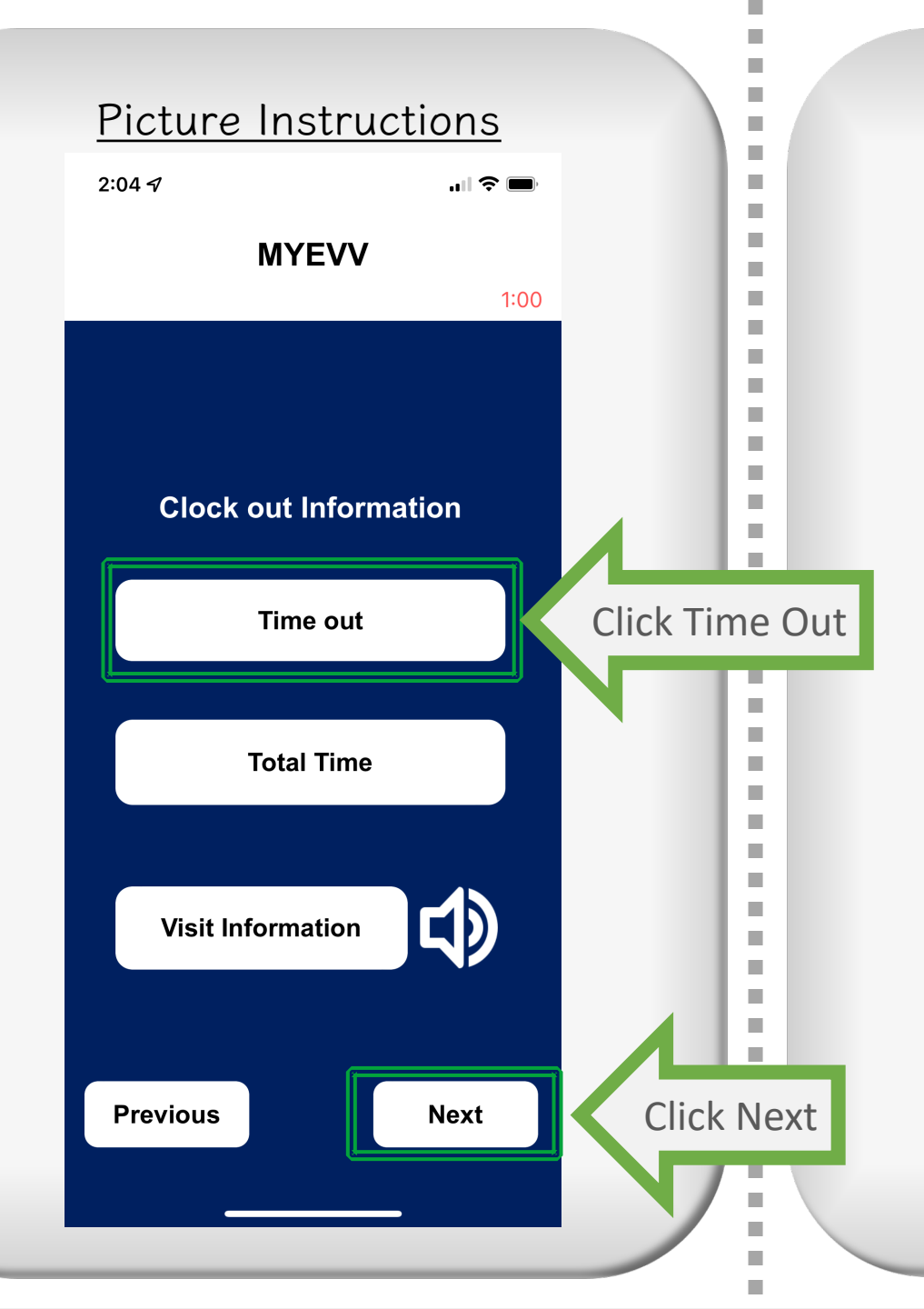

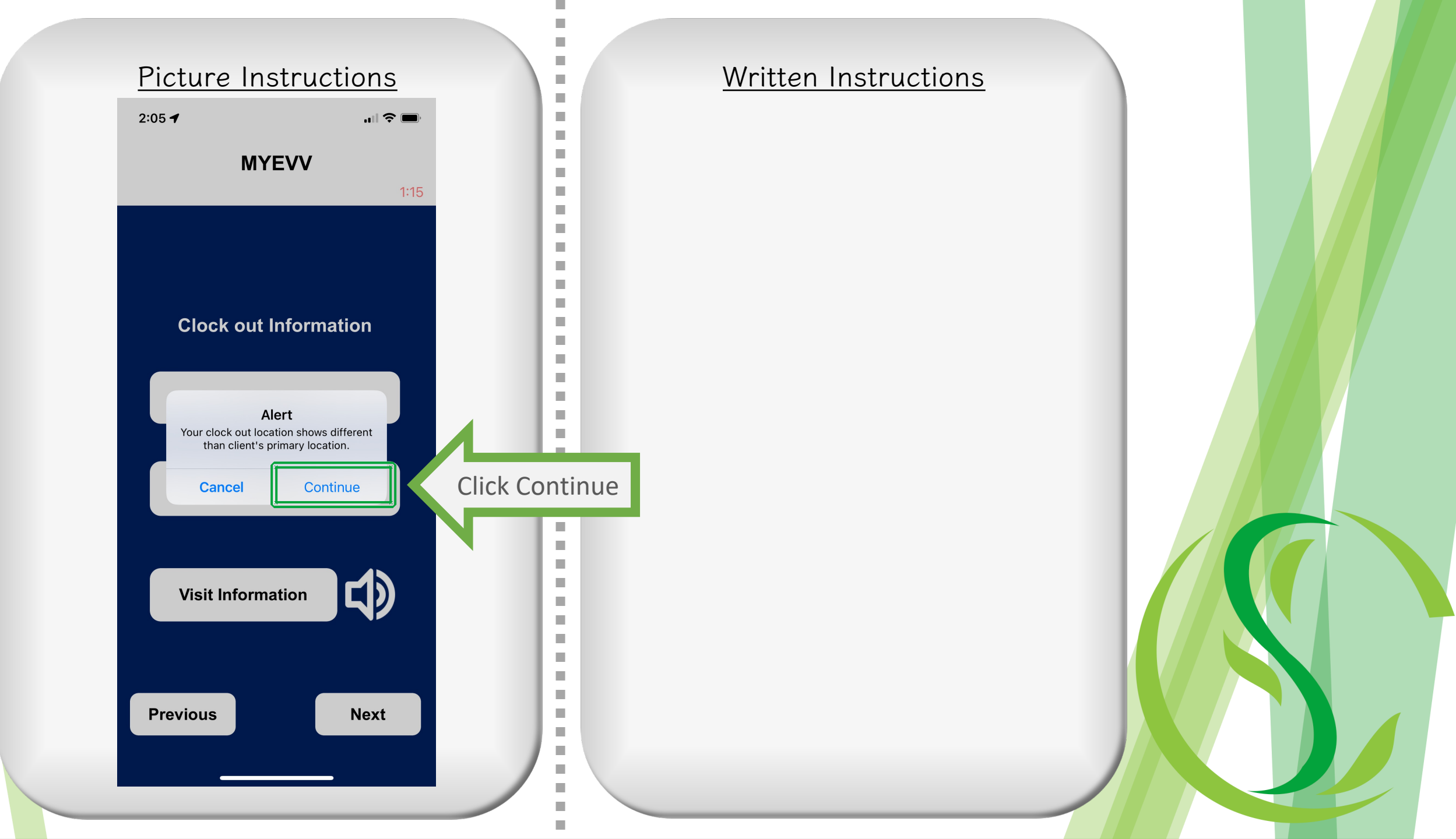

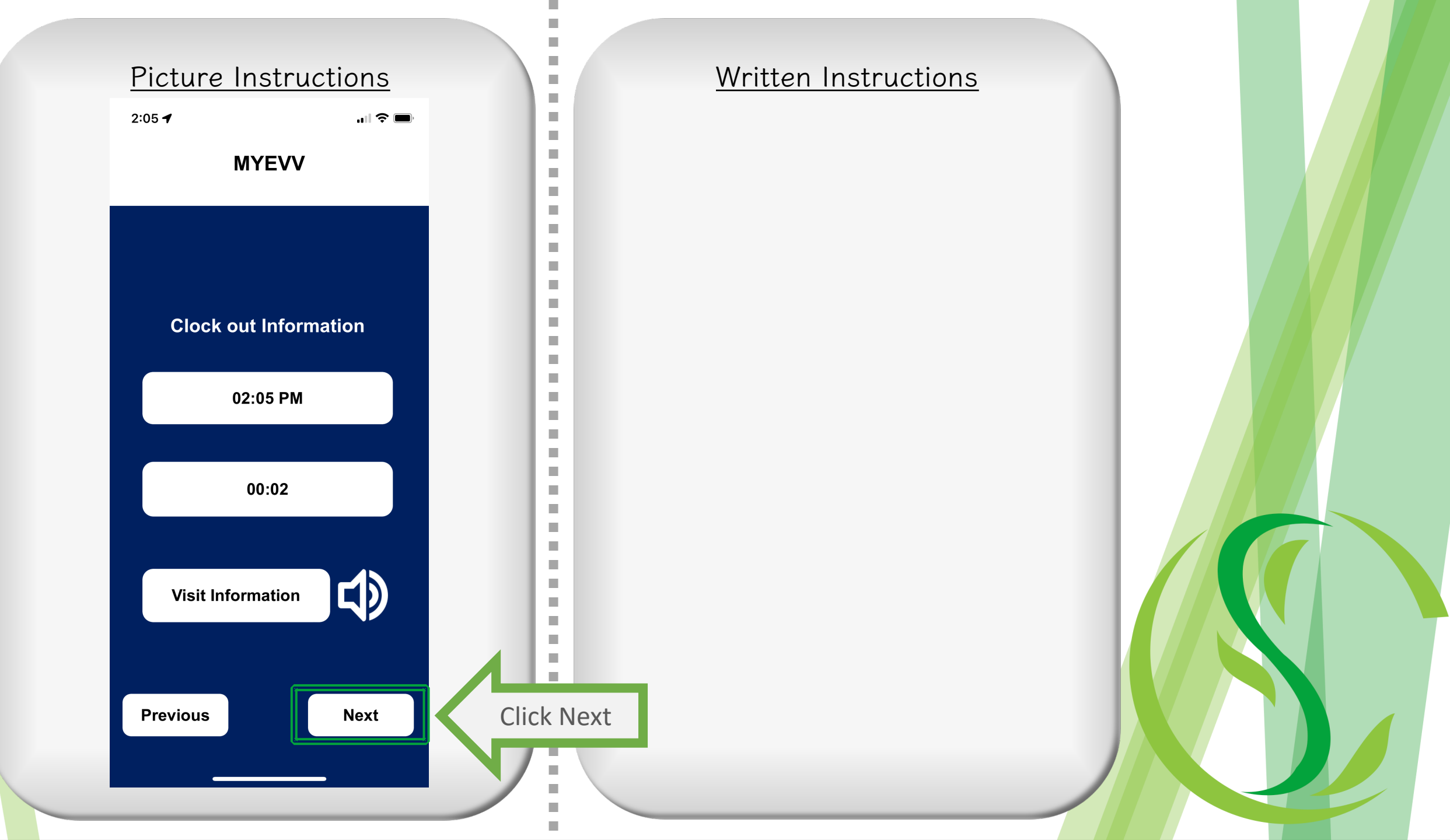

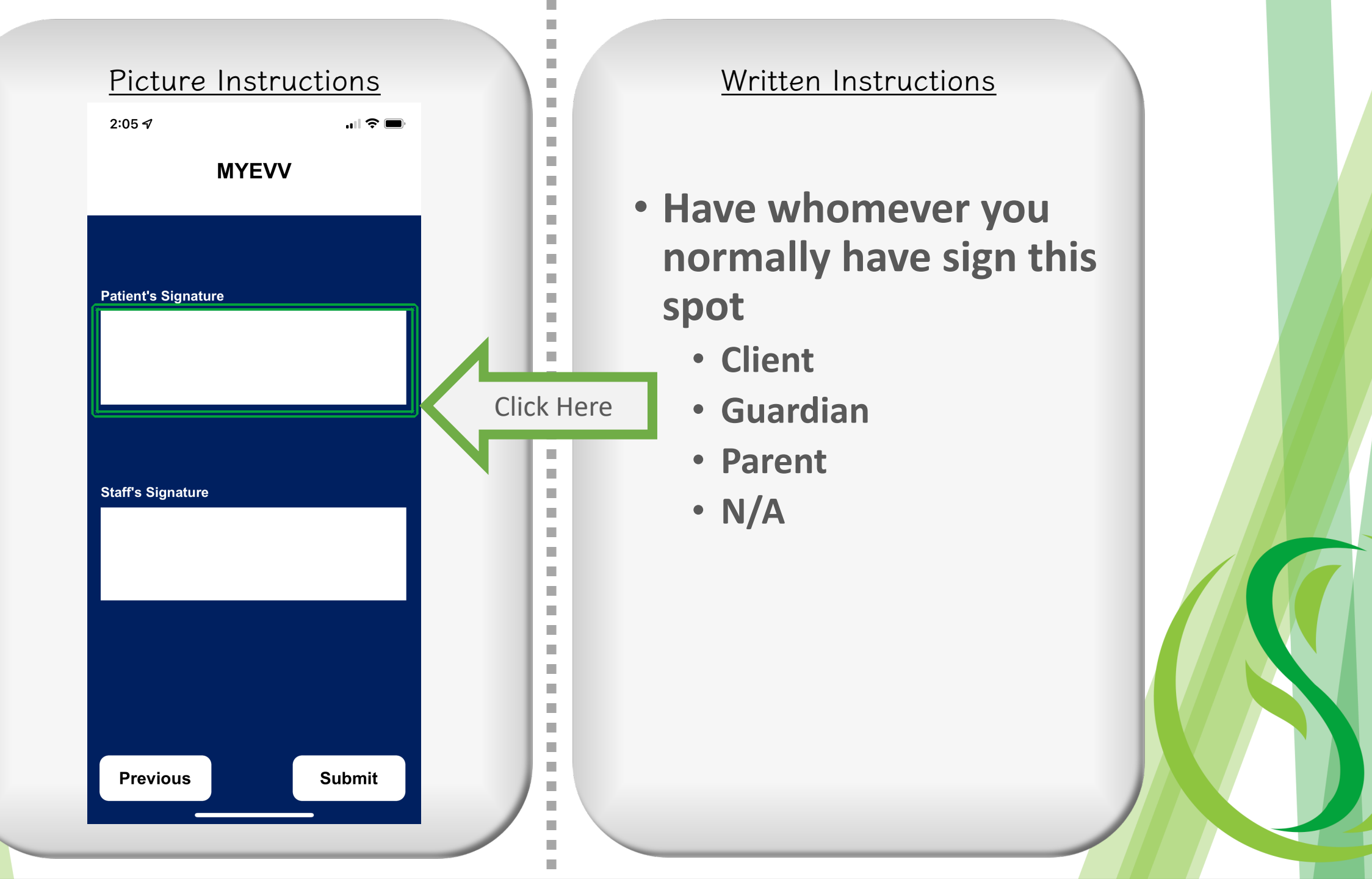

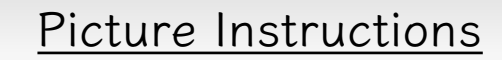

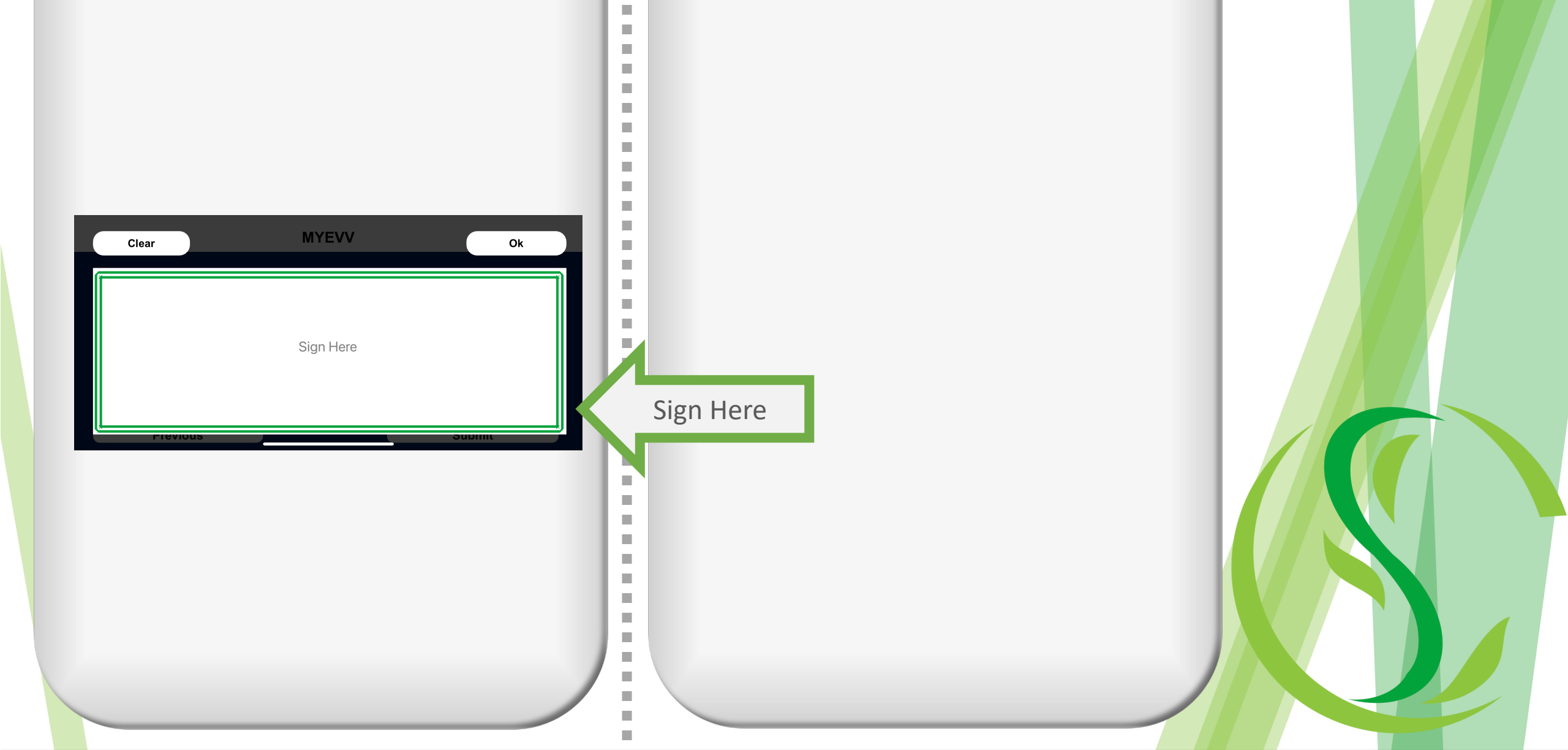

i

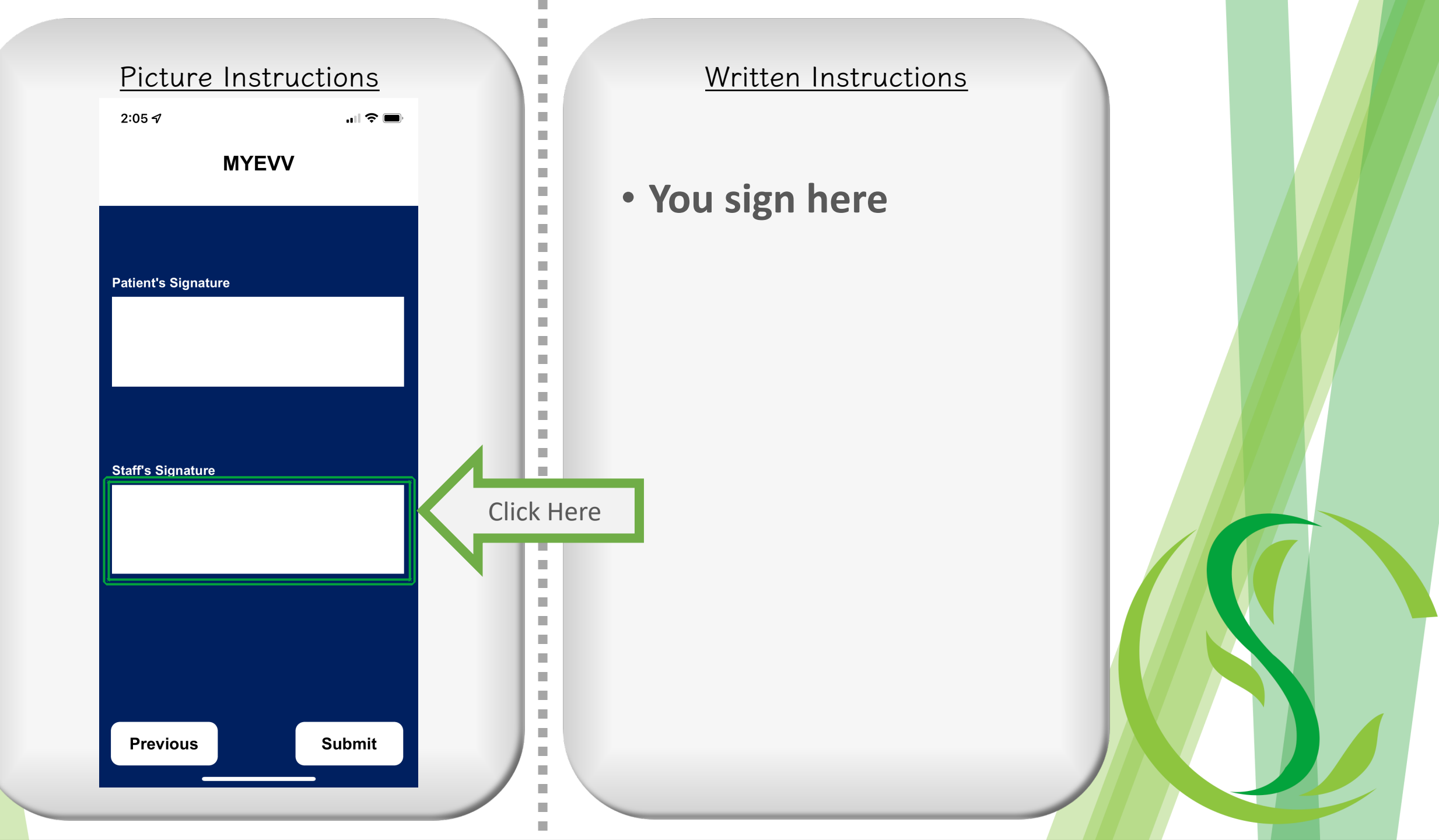

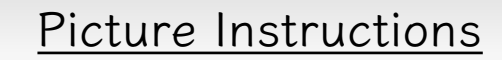

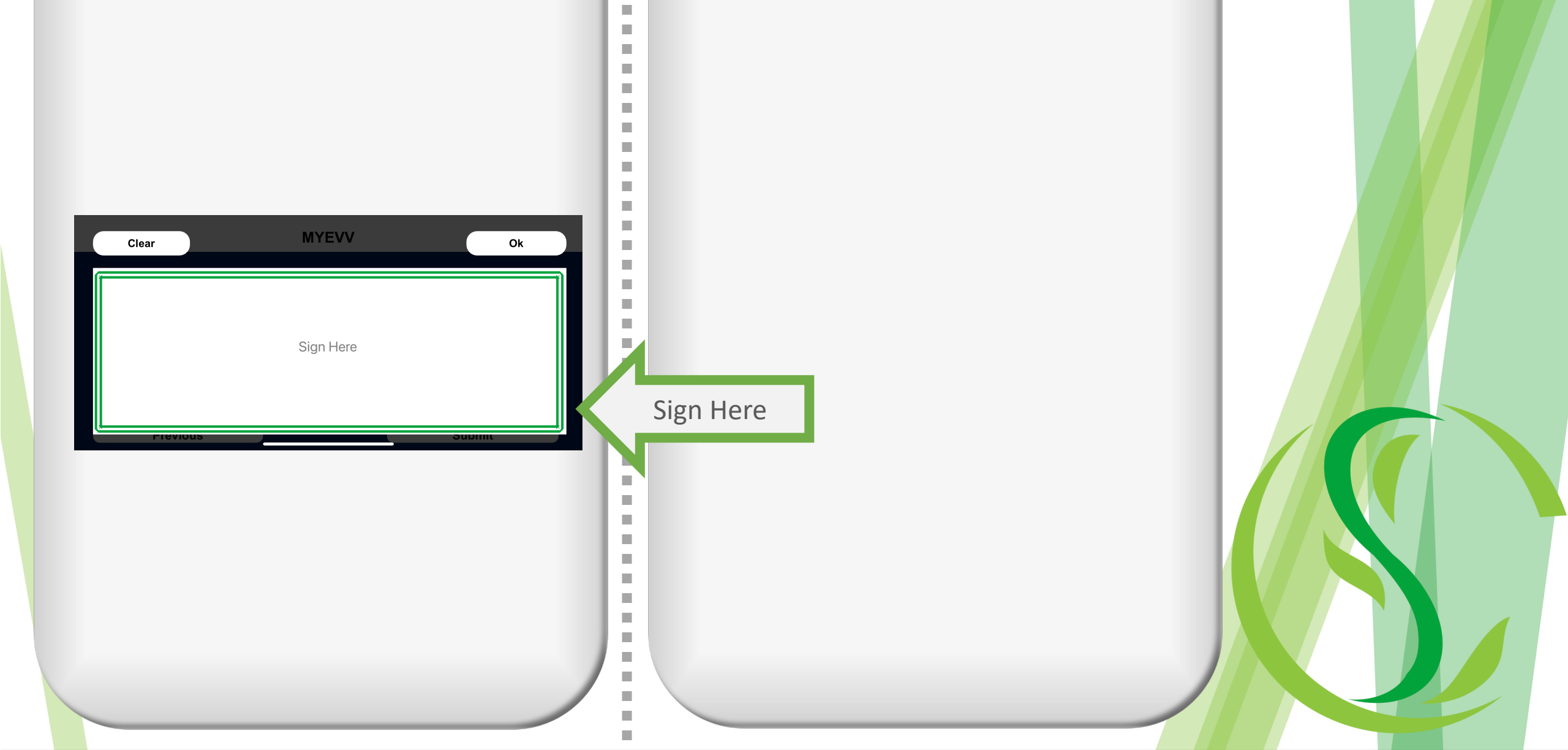

i

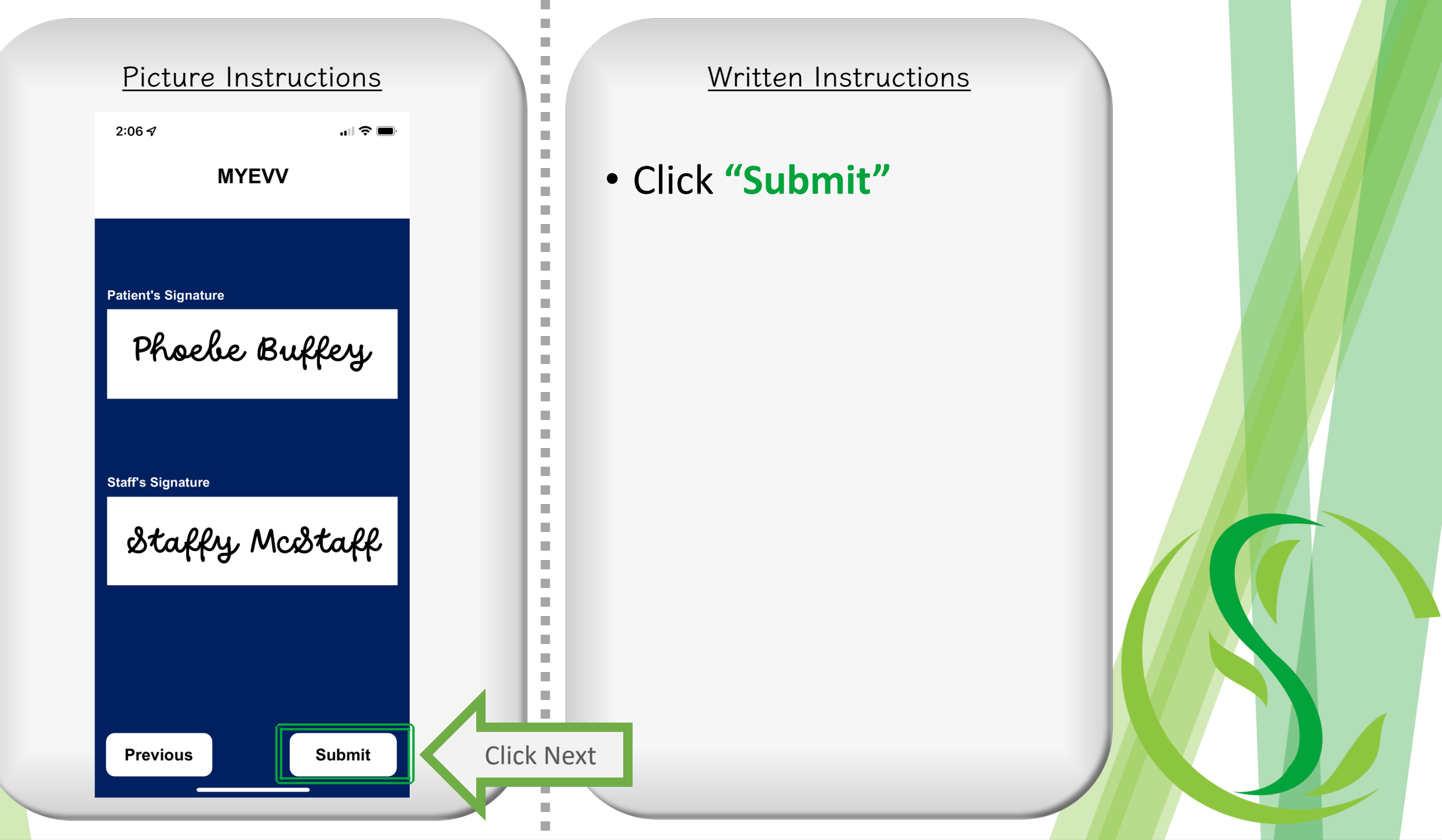

### Picture Instructions

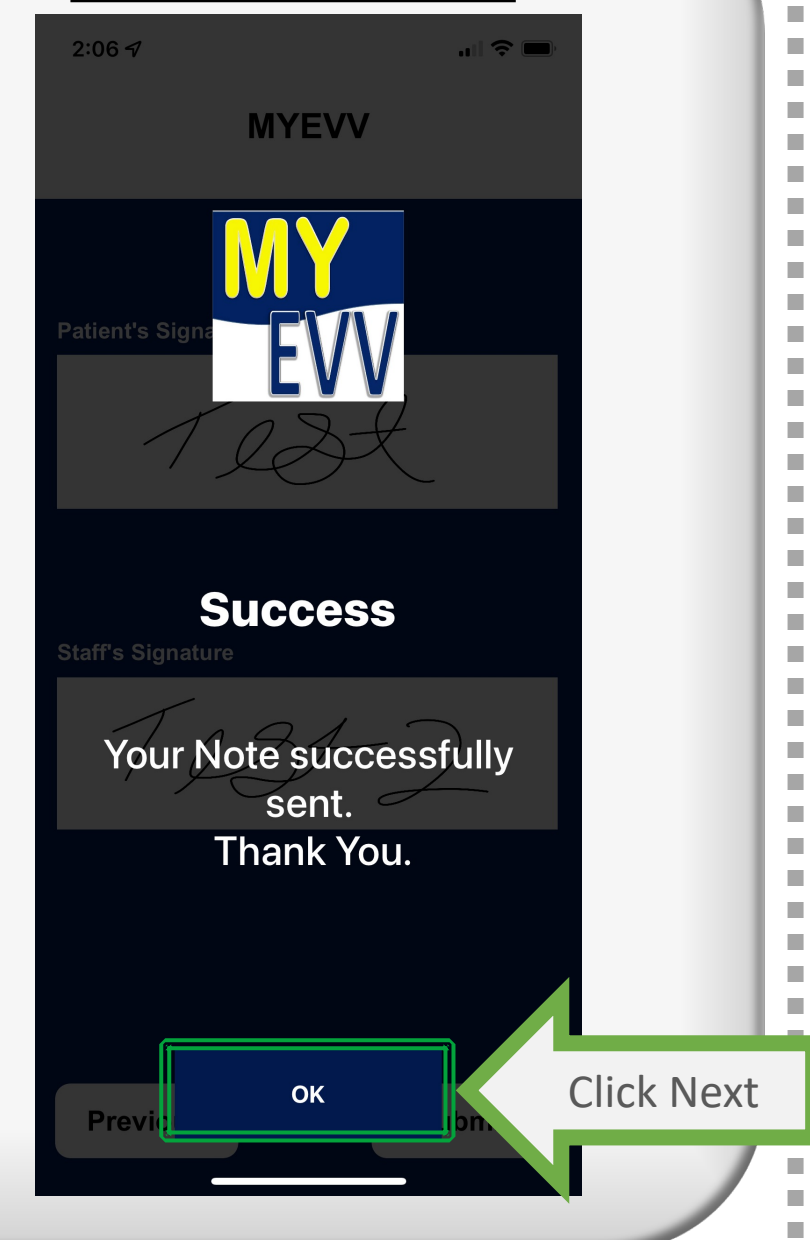

### Written Instructions

i

#### Common Issues

- You have to allow location when using the app
  - If your phone is giving you a notification, you can go into your phone settings and shut the notification off
- If the app ever starts glitching and says something like "data loading", just uninstall and re-install the app.

 If you have any questions at all, please reach out to Melissa :-) <u>msmart@kpihh.com</u>

### <u>Practice</u>

i

-

-

2

2

2

2

2

1

Feel free to use the app to practice with a test "Unscheduled" shift

Just make sure to make a note in the box so we delete it out on our end.

 $\odot$